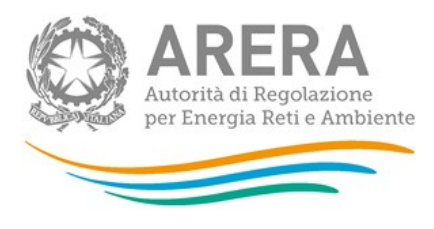

Manuale d'uso:

# Anagrafica Territoriale del Servizio Idrico Integrato (ATID)

23 gennaio 2019

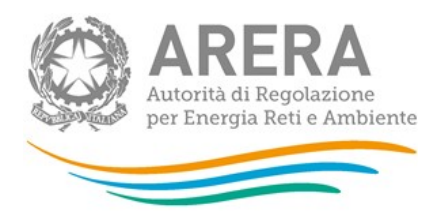

# Indice

| 1 | Pre | emessa     |                                                                   | 3                |
|---|-----|------------|-------------------------------------------------------------------|------------------|
| 2 | Ac  | cesso all' | ATID                                                              | 4                |
| 3 | АТ  | ID         |                                                                   | 6                |
|   | 3.1 | Gestore    |                                                                   |                  |
|   | 3.1 | .1 Serv    | <i>v</i> izi gestiti per ATO e comune                             |                  |
|   | 3   | 3.1.1.1    | Elenco di tutti i servizi gestiti per ATO e comune                |                  |
|   | 3   | 3.1.1.2    | Aggiornamento dichiarazioni10                                     |                  |
|   | 3   | 3.1.1.3    | Situazioni in valutazione12                                       |                  |
|   | 3.1 | .2 Ges     | tione acquisizioni / cessioni14                                   |                  |
|   | 3   | 3.1.2.1    | Acquisizioni                                                      |                  |
|   | 3   | 3.1.2.2    | Cessioni                                                          |                  |
| ; | 3.2 | EgA        |                                                                   |                  |
|   | 3.2 | .1 Serv    | <i>v</i> izi gestiti per ATO e comune                             |                  |
|   | 3   | 3.2.1.1    | Elenco di tutti i servizi gestiti per ATO e comune <u>3030</u> 31 |                  |
|   | 3   | 3.2.1.2    | Situazioni in valutazione <u>3535</u> 36                          |                  |
|   | 3.2 | .2 Ges     | tione acquisizioni / cessioni <u>3838</u> 39                      |                  |
|   | 3   | 3.2.2.1    | Valutazione acquisizioni/cessioni <u>4141</u> 42                  |                  |
|   | 3.3 | Notifiche  |                                                                   |                  |
|   | 3.4 | Comunic    | azioni                                                            |                  |
| 4 | Ric | chiesta di | informazioni                                                      | <mark>153</mark> |

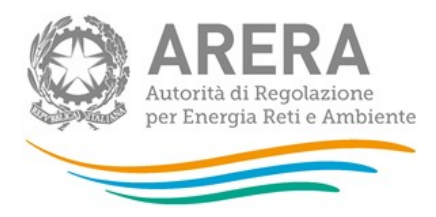

# 1 Premessa

L'Anagrafica Territoriale del Servizio Idrico Integrato (di seguito: ATID) consente ai Gestori del servizio idrico integrato (di seguito: Gestori) e agli Enti di governo dell'ambito (di seguito: EgA) di dichiarare quali sono i servizi gestiti e/o affidati per ogni singolo comune gestito e/o affidato, con riferimento ai comparti: Acquedotto-Distribuzione, Fognatura nera e mista e Depurazione.

Nella prima fase di apertura dell'ATID (12 giugno - 3 luglio 2018) i Gestori e gli EgA sono stati chiamati a confermare o modificare le associazioni gestori-comuni-servizi pre-caricate dall'Autorità sulla base delle informazioni acquisite nell'ambito dei procedimenti di approvazione delle predisposizioni tariffarie, del monitoraggio ai sensi del decreto "Sblocca Italia", nonché dell'Anagrafica Operatori.

Successivamente l'ATID è stata aperta contemporaneamente sia ai Gestori sia agli EgA, i quali, ai sensi della deliberazione 320/2018/E/idr devono mantenere aggiornate le informazioni contenute nell'ATID, comunicando ogni variazione entro 15 giorni dal suo verificarsi<sup>1</sup>.

<sup>&</sup>lt;sup>1</sup> Si anticipa che in tale fase la modifica di una parte (ad. esempio il Gestore) genererà una notifica per la seconda parte (l'EgA) la quale sarà chiamata a confermare la modifica medesima. In caso di dichiarazioni contrastanti l'Autorità effettuerà i dovuti approfondimenti con entrambe le parti.

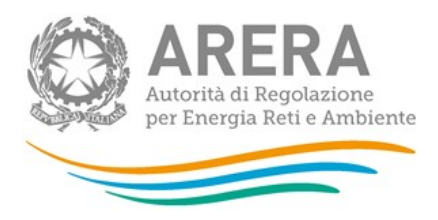

# 2 Accesso all'ATID

Per accedere all'ATID è necessario essersi preventivamente registrati all'*Anagrafica Operatori* dell'Autorità. Possono accedere all'ATID solo i soggetti Gestori, ivi inclusi i Comuni che gestiscono il servizio in economia, che in *Anagrafica Operatori* hanno dichiarato di svolgere almeno una delle seguenti attività:

- Acquedotto Distribuzione;
- Depurazione Depurazione;
- Fognatura Nera e mista.

Si precisa che tutti i Gestori che effettuano anche in via residuale la fornitura di acqua ad alcuni utenti finali devono aggiornare *l'Anagrafica Operatori* dichiarando di effettuare anche l'attività "Acquedotto – distribuzione", e conseguentemente compilare l'ATID.

Devono altresì fornire le necessarie informazioni tutti gli Enti di governo dell'ambito (di cui all'articolo 148 comma 1 del d.lgs. 152/06) i quali devono essere iscritti in *Anagrafica Operatori* con l'attività di "ATO/Ente d'ambito".

Una volta effettuata la registrazione in *Anagrafica Operatori*, e aver creato gli eventuali utenti delegati ad operare in ATID attraverso la funzionalità "Gestione utenze" dell'*Anagrafica Operatori*, si può procedere con l'autenticazione all'ATID, inserendo le proprie credenziali di accesso (Figura 2.1).

Per accedere all'*Anagrafica Operatori* è necessario utilizzare il seguente link: <u>https://rd.arera.it/anagrafica/home</u>

Per accedere all'ATID è necessario collegarsi al seguente link: https://rd.arera.it/atid/

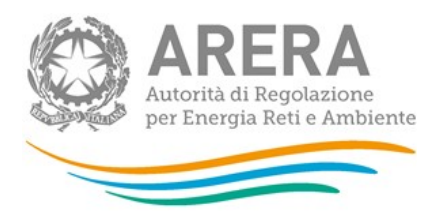

| esto sito contiene cookies al fine di tracciarne il funzionamento e l'utilizzo. Per saperne di più, consultare la pagina Privacy Policy. 🛛 🗙                                                            |
|----------------------------------------------------------------------------------------------------|
| Autorità di Regolazione per Energia Reti e Ambiente                                                                                                    |
| Inserisci Login e Password                                                                                                    |
| Login                                                                                                    |
| Password                                                                                                    |
| LOGIN ANNULLA<br>ATTENZIONE: Per motivi di sicurezza, una volta<br>terminato di utilizzare servizi che necessitano<br>autenticazione, effettuare il logout e chiudere<br>tutte le finestre del browser. |
| Recupero password                                                                                                    |
| Per chiarimenti e supporto di tipo tecnico:                                                                                                    |
| dal lunedì al venerdì dalle 8.30 alle 13.00 e dalle 14.00 alle 18.30. oppure:                                                                                                    |
| infoanagrafica@arera.it (indicare sempre la Ragione Sociale e la PIVA del soggetto per cui si sta scrivendo).                                                                                           |

Figura 2.1: Pagina di accesso

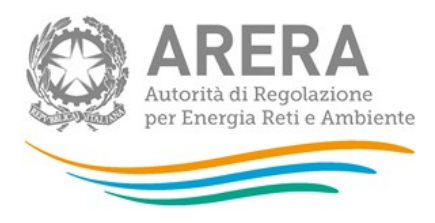

# 3 ATID

Dopo aver eseguito l'autenticazione (Figura 2.1), l'utente accede alla *home page* dell'ATID (Figura 3.1).

|                                                                                       | Anagrafica Territoriale del S | iervizio Idrico Integrato (ATID)                                                                            | Collegamenti 👻 Gestione acquisizione/cessioni 👻 Gestione dichiarazioni | 🗸 🦺 🗧 🐮 🖌 💄 Gestore Cinque 👻 |
|---------------------------------------------------------------------------------------|-------------------------------|----------------------------------------------------------------------------------------------------|------------------------------------------------------------------------|------------------------------|
| Stato dichiarazioni<br>( ) ) (B) (B) (B) (B) (B) (B) (B) (B) (B                       |                               | Anagrafica Territoriale de<br>(ATID)<br>Seleziona cosa fare usando la barra in alto o i pannelli qui sotto. | l Servizio Idrico Integrato                                            |                              |
| Stato dichiarazioni<br>ATO 1 - MARCHE NORD PESARO E URBINO (18)<br>ATO 3 - TORINO (4) |                               | Servizi gestiti per ATO e comune                                                                            | Gestione acquisizione/cessioni                                         |                              |
| ATO 1 - MARCHE NORD PESARO E URBINO (18)<br>ATO 3 - TORINO (4)                        |                               | Stato c                                                                                                    | lichiarazioni                                                          |                              |
|                                                                                       |                               | KTO 1- MARCHE NORD PESARO E URBINO<br>18                                                                    | ATO 1 - MARCHE NORD PESARO E URBINO (18)<br>ATO 3 - TORINO (4)         |                              |
|                                                                                       |                               |                                                                                                    |                                                                        |                              |

# Figura 3.1: Home page ATID

Tramite la barra di navigazione nera (Figura 3.2), costantemente presente nella navigazione del sito dell'ATID, l'utente può accedere a diverse sezioni:

- Collegamenti: per poter tornare all'Anagrafica Operatori e alle raccolte dati
- <u>Gestione acquisizione/cessioni</u>: per accedere alla sezione riguardanti le acquisizioni e le cessioni di servizi nei diversi Comuni
- <u>Gestione dichiarazioni</u>: per accedere all'elenco dei comuni e dei servizi gestiti e/o affidati e alle situazioni in valutazione

Autorità di Regolazione per Energia Reti e Ambiente

🛃 Manuale Utent

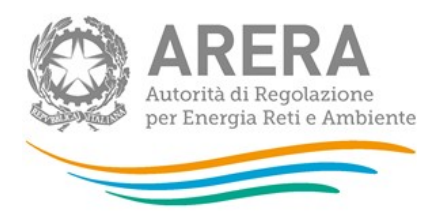

- <u>Comunicazioni</u> (contrassegnata dall'icona della busta ): per accedere all'elenco delle comunicazioni riguardanti specifiche associazioni servizio-comune

# 🙊 Anagrafica Territoriale del Servizio Idrico Integrato (ATID) Collegamenti 🔹 Gestione acquisizione/cessioni 🔹 Gestione dichiarazioni 🔹 📭 🔹 Gestore Cinque 🗧

#### Figura 3.2: Barra di navigazione

Cliccando sulla parte in alto a destra, in cui è indicato il nome dell'utente, è possibile effettuare il *logout* o visualizzare, selezionando la scritta "Dettaglio Utente", le informazioni dell'utente collegato al sistema e i dati del soggetto corrispondente (Figura 3.3).

| Dettaglio Utente            | ×            | 6 |
|-----------------------------|--------------|---|
| Nome                        | Cinque       |   |
| Cognome                     | Gestore      |   |
| Codice Fiscale Operatore    | 5GEST5       |   |
| Ragione Sociale             | Gestore5     |   |
| Codice Fiscale Azienda      | 777567567    |   |
| Email legale rappresentante | mail@mail.it |   |
| Partita IVA                 | 567567777    |   |
| ID Soggetto                 | 24127        |   |
|                             |              |   |
|                             | Chiudi       | 3 |

# Figura 3.3: Dettaglio Utente

ATTENZIONE: durante l'utilizzo di ATID si raccomanda di utilizzare sempre i pulsanti presenti nella barra di navigazione nera e non quelli del *browser*.

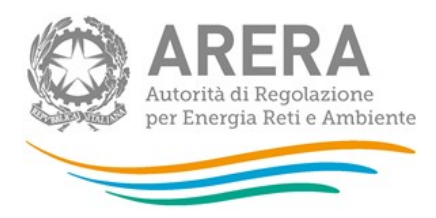

# 3.1 Gestore

#### 3.1.1 Servizi gestiti per ATO e comune

La sezione "Servizi gestiti per ATO e comune" permette di mappare le dichiarazioni approvate e quelle in stato di valutazione.

# 3.1.1.1 Elenco di tutti i servizi gestiti per ATO e comune

Cliccando su "Servizi gestiti per ATO e comune" ed "Elenco di tutti i servizi gestiti per ATO e comune" (o in alternativa attraverso il percorso "Gestione dichiarazione"→"Gestioni del servizio"), il Gestore ha la possibilità di effettuare una ricerca su tutti gli ATO in cui opera o sui vari comuni associati.

Le ricerche che è possibile effettuare sono le seguenti:

- <u>senza alcun filtro</u>: per vedere tutti gli ATO e tutti i comuni. Per effettuare tale ricerca basta lasciare la maschera vuota e cliccare cerca. La ricerca potrebbe impiegare alcuni minuti prima di restituire il risultato richiesto.
- per ATO: per filtrare solo i comuni collegati all'ATO indicato.
- <u>per comune</u>: per filtrare solo il comune selezionato.
- <u>per servizio fornito</u> (lasciare la spunta sul servizio desiderato): per estrarre i soli comuni che hanno il servizio selezionato in gestione e/o in affidamento.

| Effettuare una ric | erca per visualizzare i servizi presenti in                                                 | Anagrafica.                                      | Aggiungi comune |
|--------------------|---------------------------------------------------------------------------------------------|--------------------------------------------------|-----------------|
|                    | Parametri di ricerca dei servizi                                                            |                                                  |                 |
|                    | Parametri ricerca puntuale<br>Ato                                                           | Comune                                           |                 |
|                    | Parametri ricerca per parola simile<br>ATO                                                  | Comune                                           |                 |
|                    | Altri filtri<br>Servizio fornito:<br>2 Acquedotto - Distribuzione 2 Fognatura 2 Depurazione | Dividi i risultati per:<br>• ATO · Tabella unica |                 |
|                    |                                                                                             | Z Reset ricerca Q Cerca                          |                 |

Figura 3.4: Servizi gestiti per ATO e comune - Gestore

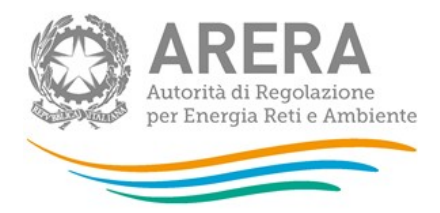

Per i Gestori per i quali non sono presenti dichiarazioni:

| Parametri di ricerca dei servizi      Parametri ricerca puntuale     ATO     Parametri ricerca per parola sir     ATO     ATO     ATI     ATO     ATI     AITI     AITI |
|----------------------------------------------------------------------------------------------------|
| Parametri ricerca puntuale ATO Parametri ricerca per parola sir ATO ATO ATO ATTENZIONE La ricerca non ha potato risultati.                                                                                                    |
| Servizio fornito:<br>CONTINUA<br>Acquedotto - Distribuzione S Fognatura Depurazione ATO Tabella unica<br>Reset ricerca Q Cera                                                                                                    |

#### Figura 3.5: Gestore senza dichiarazioni

Dopo aver effettuato la ricerca, saranno visibili tutte le dichiarazioni che rispettano i filtri inseriti, come nella figura 3.6, sia che siano in attesa di valutazione (riquadro rosso figura 3.6), sia che risultino approvate.

| Effettuare una ricerca per                 | Aggiungi comune             |                                     |                                     |                                     |  |  |  |  |  |
|--------------------------------------------|-----------------------------|-------------------------------------|-------------------------------------|-------------------------------------|--|--|--|--|--|
| ♥ Para                                     | ametri di ricerca dei servi | zi                                  |                                     |                                     |  |  |  |  |  |
| lenco dei servizi divisi per ATO e comune. |                             |                                     |                                     |                                     |  |  |  |  |  |
| 오 ATO MI - Città Metropolitana di Milanc   |                             |                                     |                                     |                                     |  |  |  |  |  |
| 🔿 ATO 3 - TORINO                           |                             |                                     |                                     |                                     |  |  |  |  |  |
| O Aggiungi                                 | Comune                      | Acquedotto - Distribuzione          | Fognatura - Nera e Mista            | Depurazione                         |  |  |  |  |  |
| In attesa di approvazione                  | Albiana d'Ausa              | Data inizio gestione: 28/06/2018    | Data inizio gestione: 01/01/1900    | Data inizio gestione: 01/01/1900    |  |  |  |  |  |
| Vai a O Situazioni in valutazione          | Albiano d Ivrea             | Data inizio affidamento: 01/01/2004 | Data inizio affidamento: 01/01/2004 | Data inizio affidamento: 01/01/2004 |  |  |  |  |  |
| Approvata                                  |                             | Data inizio gestione: 01/01/1900    |                                     | Data inizio gestione: 01/01/1900    |  |  |  |  |  |
| 👁 Dettagli 🛛 🖓 Modifica                    | Alice Superiore             | Data inizio affidamento: 01/01/2004 | Data inizio affidamento: 01/01/2004 | Data inizio affidamento: 01/01/2004 |  |  |  |  |  |
| Approvata                                  |                             | Data inizio gestione: 01/01/1900    | Data inizio gestione: 01/01/1900    |                                     |  |  |  |  |  |
| 👁 Dettagli 🛛 🖾 Modifica                    | Almese                      | Data inizio affidamento: 01/01/2004 | Data inizio affidamento: 01/01/2004 | Data inizio affidamento: 01/01/2004 |  |  |  |  |  |
| Approvata                                  |                             | Data inizio gestione: 01/01/1900    | Data inizio gestione: 01/01/1900    | Data inizio gestione: 01/01/1900    |  |  |  |  |  |
| 👁 Dettagli 🛛 🗭 Modifica                    | Alpette                     |                                     | Data inizio affidamento: 01/01/2004 | Data inizio affidamento: 01/01/2004 |  |  |  |  |  |
| Approvata                                  |                             |                                     | Data inizio gestione: 01/01/1900    | Data inizio gestione: 01/01/1900    |  |  |  |  |  |
| 👁 Dettagli 🕼 Modifica                      | Alpignano                   |                                     |                                     | Data inizio affidamento: 01/01/2004 |  |  |  |  |  |

Figura 3.6: Gestori - servizi presenti in Anagrafica

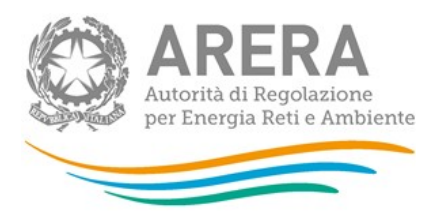

# 3.1.1.2 Aggiornamento dichiarazioni

Come è visibile dalla figura 3.6, il Gestore può effettuare le seguenti azioni, tutte finalizzate a modificare dichiarazioni precedentemente presenti a sistema e non a dar conto di trasferimenti di gestione/affidamento da un soggetto a un altro:

- 1. Modifica
- 2. Aggiungi
- 3. Aggiungi Comune

Attraverso la funzione "Modifica", è possibile modificare la dichiarazione "rettificando" quanto dichiarato in precedenza e approvato dall'EgA. Nella figura 3.7 è possibile vedere come appare una dichiarazione dopo che è stato cliccato il tasto "Modifica".

|                   |                 | Data inizio gest    | tione:   | Data inizio gestion   | ie:      | Data inizio g    | estione: |
|-------------------|-----------------|---------------------|----------|-----------------------|----------|------------------|----------|
| Approvata         |                 | 01/01/1900          | <b>#</b> |                       | <b>#</b> | 01/01/1900       | <b>m</b> |
| 🖺 Salva 🕻 Annulla | Alice Superiore | Data inizio affidar | mento:   | Data inizio affidamer | nto:     | Data inizio affi | damento: |
|                   |                 | 01/01/2004          | <b>#</b> | 01/01/2004            | <b>#</b> | 01/01/2004       | <b>#</b> |

# Figura 3.7: Modifica

ATTENZIONE: per togliere l'associazione tra un comune e un Gestore è necessario cliccare "Modifica", eliminare tutte le date e successivamente cliccare "Salva".

Dopo che la modifica è stata salvata il sistema mostra la dichiarazione in stato di pending (figura 3.8) e in automatico viene inviata un'email all'EgA di riferimento; l'EgA ha 5 giorni di tempo dal momento in cui riceve la mail per confermare o modificare quanto inserito dal Gestore, come mostrato in figura 3.9.

| O Aggiungi                        | Comune          | Acquedotto - Distribuzione          | Fognatura - Nera e Mista            | Depurazione                         |
|-----------------------------------|-----------------|-------------------------------------|-------------------------------------|-------------------------------------|
| In attesa di approvazione         | Aller Consider  |                                     |                                     | Data inizio gestione: 01/01/1900    |
| Vai a ② Situazioni in valutazione | Alice Superiore | Data inizio affidamento: 01/01/2004 | Data inizio affidamento: 01/01/2004 | Data inizio affidamento: 01/01/2004 |

# Figura 3.8: Modifica Salvata

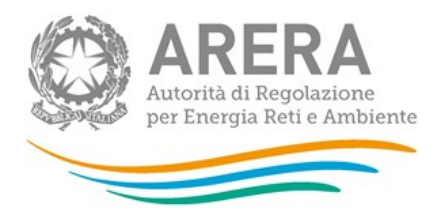

#### Gentile Utente,

Si comunica che - Gestore TORINO (PIVA: 00007500017 ID ARERA: 17770) ha modificato i servizi per il comune Alice Superiore. Sarà possibile approvare o modificare tali servizi fino al 24/07/2018.

Con l'occasione si ricorda che per eventuali problemi informazioni e supporto di tipo tecnico è possibile contattare il numero verde 800.707.337, attivo dal lunedì al venerdì dalle 8.30 alle 13.00 e dalle 14.00 alle 18.30. In alternativa è disponibile l'indirizzo di posta elettronica: infoanagrafica@arera.it.

Questa e-mail è stata generata automaticamente, si prega di non rispondere.

#### Figura 3.9: Notifica EgA per Modifica

ATTENZIONE: è necessario cliccare "Salva" per confermare le scelte effettuate per ciascun comune.

Per aggiungere nuovi comuni che appartengono a un ATO non collegato al Gestore è necessario utilizzare il pulsante "Aggiungi comune".

Una volta cliccato su "Aggiungi Comune" è necessario compilare la finestra (figura 3.10) inserendo un comune attraverso l'*autocomplete* e selezionando almeno un servizio e una data a esso collegato.

| Comune Inizia a scriv      | /ere        | Q           |
|----------------------------|-------------|-------------|
| Servizio                   |             | Data inizio |
| Acquedette Distribuzione   | Gestione    | Ê           |
| Acquedotto - Distribuzione | Affidamento | Ê           |
| Consture New e Miste       | Gestione    | Ê           |
| Fognatura - Nera e Mista   | Affidamento | Ê           |
| Denurations                | Gestione    | Ê           |
| Depurazione                | Affidamento | Ê           |

#### Figura 3.10: Aggiungi Comune

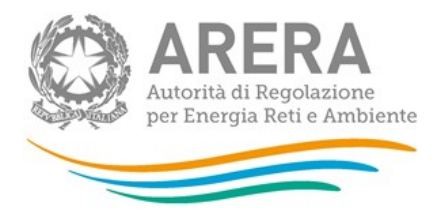

Se il comune che si vuole aggiungere appartiene a uno degli ATO già visibili, è possibile aggiungere il comune sia tramite il bottone "Aggiungi comune", sia tramite il bottone "Aggiungi" presente all'interno della scheda relativa a ciascun ATO.

# 3.1.1.3 Situazioni in valutazione

In tale sezione è possibile vedere tutte le dichiarazioni in attesa di valutazione. Una dichiarazione è in attesa di valutazione se Gestore o EgA devono ancora confermare quanto indicato dall'altro oppure se la dichiarazione è stato di pending; una dichiarazione è in stato di pending quando le dichiarazioni di EgA e Gestore non corrispondono (vedi figura 3.11).

|         | Stato      | Comune       | Acquedotto - Distribuzione          | Fognatura - Nera e Mista         | Depurazione                      |                              |  |
|---------|------------|--------------|-------------------------------------|----------------------------------|----------------------------------|------------------------------|--|
| Castoro | Modificate | Corrigliana  | Data inizio gestione: 01/10/2018    |                                  |                                  |                              |  |
| destore | MOUNICALA  | Garzigilaria | Data inizio affidamento: 01/10/2018 |                                  |                                  | <ul> <li>Dettagli</li> </ul> |  |
| EGA     | Inserita   | Garzigliana  | Data inizio gestione: 01/10/2018    |                                  |                                  |                              |  |
| Gestore | Inserita   | Rivarossa    | Data inizio gestione: 01/10/2018    | Data inizio gestione: 01/10/2018 | Data inizio gestione: 01/10/2018 | <ul> <li>Dettagli</li> </ul> |  |
| EGA     |            |              | ) In attesa di un'a                 | zione da parte dell'EGA          |                                  |                              |  |
| Gestore |            |              | In attesa di un'az                  | ione da parte del gestore        |                                  |                              |  |
| EGA     | Approvata  | Vistrorio    |                                     | Data inizio gestione: 01/10/2018 |                                  | Oettagli                     |  |

#### Figura 3.11: Situazioni in valutazione

Attraverso il bottone "Dettagli" è possibile visualizzare le differenze (che sono presentate evidenziate) delle dichiarazioni effettuate dal Gestore e dall'EgA (figura 3.12).

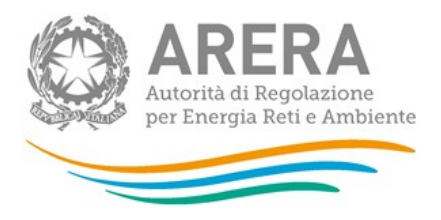

# Dichiarazioni Gestore e EGA

| Gestore Gestore5                             |                                                 |
|----------------------------------------------|-------------------------------------------------|
| PIVA: 567567777 - Gestore5 (ID ARERA: 24127) | PIVA: 08581830018 - ATO 3 Torinese (ID ARERA: 1 |
| Acquedotto                                   | Acquedotto                                      |
| Data inizio gestione:<br>01/10/2018          | Data inizio gestione:<br>01/10/2018             |
| Data inizio affidamento:<br>01/10/2018       | Data inizio affidamento:<br>-                   |
| Fognatura                                    | Fognatura                                       |
| Data inizio gestione:<br>-                   | Data inizio gestione:                           |
| Data inizio affidamento:<br>-                | Data inizio affidamento:<br>-                   |
| Depurazione                                  | Depurazione                                     |
| Data inizio gestione:                        | Data inizio gestione:                           |
| Data inizio affidamento:<br>-                | Data inizio affidamento:<br>-                   |

🗙 Chiudi

×

#### Figura 3.12: Dettagli

Le dichiarazioni in pending vengono gestite da ARERA. Se ARERA decide di sbloccare una dichiarazione e dare quindi la possibilità al Gestore di inserire nuovamente le informazioni, il sistema invia la seguente email al rappresentante legale del Gestore (e ai delegati abilitati ad ATID) indicandogli quanto riportato nella figura 3.13.

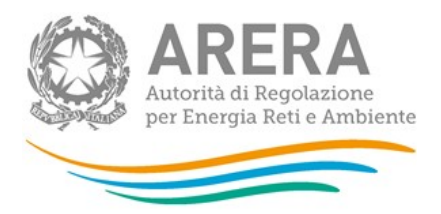

Gentile Utente,

Si comunica che l'Autorità di Regolazione per Energia Reti e Ambiente ha sbloccato la compilazione dei servizi per il comune Gabicce Mare. Sarà possibile modificare tali servizi fino al 31/07/2018.

Con l'occasione si ricorda che per eventuali problemi informazioni e supporto di tipo tecnico è possibile contattare il numero verde 800.707.337, attivo dal lunedì al venerdì dalle 8.30 alle 13.00 e dalle 14.00 alle 18.30. In alternativa è disponibile l'indirizzo di posta elettronica: infoanagrafica@arera.it .

Questa e-mail è stata generata automaticamente, si prega di non rispondere.

# Figura 3.13: Email successiva allo sblocco di una dichiarazione

Il Gestore deve quindi accedere alla sezione "Situazioni in valutazione", cercare il comune per cui è stato effettuato lo sblocco e cliccare "Dettagli" per poter inserire (usando il pulsante "Modifica") la sua dichiarazione riferita al comune scelto o approvare quanto dichiarato dall'EgA (in questo caso, utilizzando il pulsante "Approva").

# 3.1.2 Gestione acquisizioni / cessioni

Tramite la funzionalità "Gestione acquisizioni/cessioni", **dopo aver inserito la variazione societaria in Anagrafica Operatori secondo quanto previsto dalla deliberazione GOP 35/08**, è possibile dichiarare di aver acquisito o ceduto servizi collegati a uno o più comuni.

Per effettuare la comunicazione di un trasferimento è necessario scegliere dal menu a tendina tra acquisizioni o cessioni, come da figura 3.14.

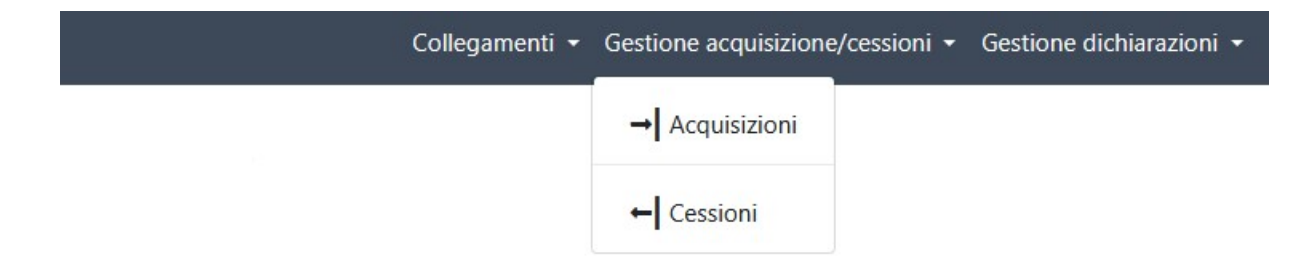

#### Figura 3.14: Gestione acquisizione / cessioni

ATTENZIONE: è possibile inserire un'acquisizione/cessione utilizzando solo variazioni inserite in Anagrafica Operatori.

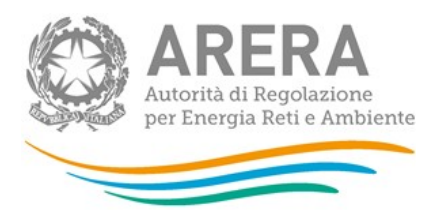

# 3.1.2.1 Acquisizioni

Per aggiungere una nuova acquisizione l'utente deve prima aver dichiarato la variazione societaria sottostante presso l'Anagrafica Operatori selezionando una delle seguenti voci:

- acquisizione attività d'azienda (Acquedotto distribuzione, Fognatura Nera e mista, Depurazione);
- acquisizione parziale attività d'azienda (Acquedotto distribuzione, Fognatura Nera e mista, Depurazione);
- incorporazione.

Una volta effettuata la comunicazione presso l'Anagrafica Operatori, l'utente può procedere alla registrazione dell'acquisizione in ATID, selezionando "Acquisizioni" dal menu Gestione acquisizioni/cessioni (figura 3.14). Il comando consente di accedere alla pagina rappresentata in figura 3.15.

| Acquisizioni                                                                       | Acquisizioni complet                      | tate               | Cessioni in attesa 🧕 | Acquisizioni | sbloccate 🧕 |
|------------------------------------------------------------------------------------|-------------------------------------------|--------------------|----------------------|--------------|-------------|
| sto tab vengono mostrate le <b>Acquisizioni</b> dell'<br>izza 10 <b>v</b> elementi | utente, in attesa di approvazione o elimi | nate.              |                      | Cerca:       | Excel       |
| po variazione dichiarata in 🔺 Soggetto c<br>nagrafica Operatori                    | edente 🍦 Data validità                    | Stato acquisizione | Utente dichiarazion  | e 🔶 Comuni   | ¢           |
|                                                                                    |                                           |                    | 27232A00             |              |             |

# Figura 3.15: Lista delle acquisizioni

Si può aggiungere un'acquisizione attraverso due percorsi differenti:

- 1) Nuova Acquisizione
- 2) Cessioni in attesa

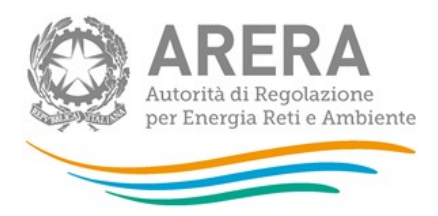

# 3.1.2.1.1 Nuova Acquisizione

Premendo il bottone "Nuova Acquisizione" il sistema consente di accedere alla pagina visibile nella figura 3.16 nella quale è presente un menu a tendina con tutte le variazioni societarie di acquisizione / acquisizione parziale / incorporazione inserite presso l'Anagrafica Operatori e collegate ad almeno uno dei comparti mappati in ATID.

| Acquisizione |              |
|--------------|--------------|
|              |              |
|              |              |
|              |              |
|              | 4 Annulla    |
|              | Acquisizione |

# Figura 3.16: Nuova Acquisizione menu a tendina

Selezionando una variazione e cliccando "Salva" il sistema porterà alla pagina visibile in figura 3.17 dove è possibile aggiungere i comuni collegati alla variazione e selezionare i servizi interessati.

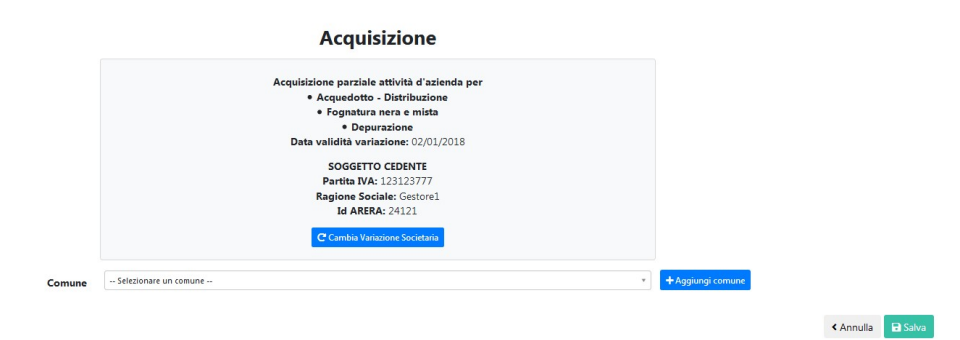

#### Figura 3.17: Nuova Acquisizione - Scelta Comuni e Servizi

Si evidenzia che il sistema effettua i seguenti controlli sui comuni e i servizi da collegare a una variazione:

- il comune non deve ricadere nella fattispecie "situazioni in valutazione";
- il comune non deve essere collegato ad altre acquisizioni/cessioni ancora in stato di valutazione;

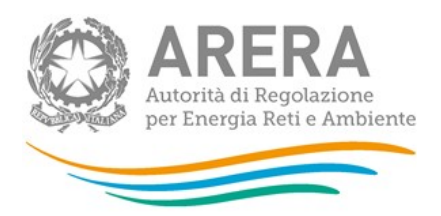

- il servizio scelto deve avere una data di inizio gestione e/o affidamento minore o uguale a quella della variazione societaria (vedi figura 3.18 con l'esempio sulla gestione dell'acquedotto distribuzione);
- il comune e il servizio scelto non possono essere collegati a variazioni societarie già confermate in ATID con data successiva (per esempio: se c'è già un'acquisizione sul Gestore x per l'acquedotto-distribuzione con data 01/01/2018 non è possibile inserirne un'altra con data 01/01/2017);
- in caso di acquisizione totale non si possono togliere flag già pre-impostati dal sistema su tutti i comuni e i servizi collegati alla variazione.

ATTENZIONE: in caso di acquisizione parziale non è possibile inserire tutti i comuni e tutti i servizi, per effettuare tale scelta è necessario aver dichiarato un'acquisizione totale presso l'Anagrafica Operatori.

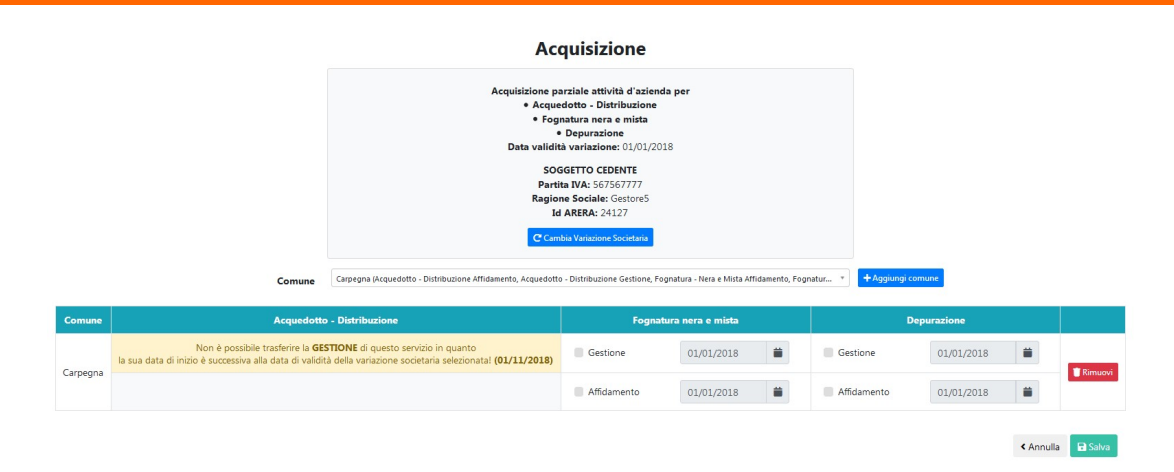

#### Figura 3.18: Nuova Acquisizione - controllo data validità servizio

Le variazioni societarie possono essere fatte anche su soggetti non censiti in Anagrafica Operatori (AO), in questo caso in ATID si possono verificare due casistiche:

 Gestore non censito in AO e non presente in ATID, in questo caso è possibile inserire qualsiasi comune Italiano e il sistema non effettua controlli sulla data di validità in quanto non vi sono comuni collegati al Gestore indicato.

| ARERA<br>Autorità di Regolazion<br>per Energia Reti e Amb | iente                                                                                                    |                                       |           |   |
|-----------------------------------------------------------|----------------------------------------------------------------------------------------------------|---------------------------------------|-----------|---|
|                                                           | Acquisizione                                                                                                    |                                       |           |   |
|                                                           | Acquisizione parziale attività d'azienda per<br>• Acquedotto - Distribuzione<br>• Fognatura nera e mista<br>• Depurazione<br>Data validità variazione: 17/07/2017 |                                       |           |   |
|                                                           | SOGGETTO CEDENTE<br>Partita IVA: 171717<br>Ragione Sociale: GestNonRegi<br>Id ARERA: NON CENSITA IN ANAGRAFICA OPERATORI E ATID                                   |                                       |           |   |
| Comune                                                    | Cambia Variazione Societaria                                                                                                    | Aggiungi comune                       |           |   |
| Comune                                                    | Selezionare un comune                                                                                                    | <ul> <li>+ Aggiungi comune</li> </ul> | < Annulla | Ð |

#### Figura 3.19: Nuova Acquisizione da non censito AO e ATID

 Gestore non censito in AO ma presente in ATID, in questo caso i controlli sui comuni e le date di validità sono presenti, in quanto al Gestore sono associati comuni e servizi con le relative date di inizio gestione e/o affidamento.

| Acquisizione                                                    |  |  |
|-----------------------------------------------------------------|--|--|
| Acquisizione parziale attività d'azienda per                    |  |  |
| Acquedotto - Distribuzione Data validità variazione: 01/01/2016 |  |  |
| SOGGETTO CEDENTE                                                |  |  |
| Partita IVA: 13081984                                           |  |  |
| Ragione Sociale: GestoreATID                                    |  |  |
| Id ARERA: NON CENSITA IN ANAGRAFICA OPERATORI                   |  |  |
| Cambia Variazione Societaria                                    |  |  |
|                                                                 |  |  |
|                                                                 |  |  |

#### Figura 3.20: Nuova Acquisizione da non censito AO

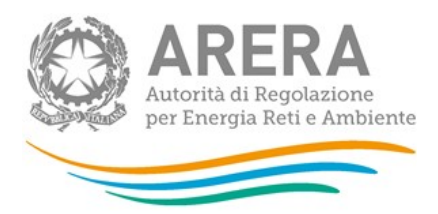

# 3.1.2.1.2 Cessioni in attesa

In questa sezione è possibile visualizzare tutte le cessioni effettuate da altri Gestori e che sono in attesa dell'inserimento della corrispondente acquisizione da parte della controparte.

In questo caso l'acquisizione può essere inserita o premendo il bottone "Nuova acquisizione" seguendo le istruzioni riportate nel paragrafo 3.1.2.1.1 o premendo il bottone "Aggiungi acquisizione" in corrispondenza della cessione per la quale si deve inserire l'acquisizione (figura 3.21).

| In questo tab vengono mostrate tutte le <b>Ce</b>                                                                       | parte.                                                                   |                                                         |                                                                                                    |
|----------------------------------------------------------------------------------------------------|--------------------------------------------------------------------------|---------------------------------------------------------|----------------------------------------------------------------------------------------------------|
| Visualizza 10 × elementi                                                                                                | Cerca:                                                                   |                                                         |                                                                                                    |
| Tipo variazione dichiarata in<br>Anagrafica Operatori                                                                   | Soggetto Data<br>cedente validità                                        | Stato Utente<br>cessione dichiarazione                  | Comuni 🔶                                                                                                    |
| Cessione parziale attività d'azienda per<br>• Acquedotto - Distribuzione<br>• Fognatura - Nera e Mista                  | PIVA:<br>234234777 -<br>Gestore2 (ID 01/01/2016<br>ARERA:<br>24122)      | Mancata<br>dichiarazione Due Gestore<br>controparte     | 1. Comune:<br>Gravere (ATO 3<br>- TORINO)<br>Acquedotto -<br>Distribuzione,<br>Affidamento<br>Acquedotto -<br>Distribuzione,<br>Corticore |
| Cessione parziale attività d'azienda per<br>• Acquedotto - Distribuzione<br>• Fognatura - Nera e Mista<br>• Depurazione | PIVA:<br>GESTORE_SII -<br>SII_GESTORE 01/07/2018<br>(ID ARERA:<br>24009) | Mancata<br>dichiarazione Gestore2 cambio<br>controparte | 1. Comune: Ornago<br>(ATO MB -<br>MONZA E DELLA<br>BRIANZA)<br>• Acquedotto -<br>Distribuzione,<br>Gestione                               |

#### Figura 3.21: Elenco cessioni in attesa

Scegliendo questa modalità di inserimento, tutte le informazioni relative alla controparte, alla variazione societaria di riferimento, ai comuni e ai servizi verranno precaricate in maschera e potranno essere aggiornate, eliminate o approvate, come mostrato in figura 3.22.

Nel caso in cui si vogliano aggiungere nuovi comuni alla variazione, il sistema effettua i controlli già menzionati al paragrafo precedente sui comuni e i servizi da collegare a una variazione.

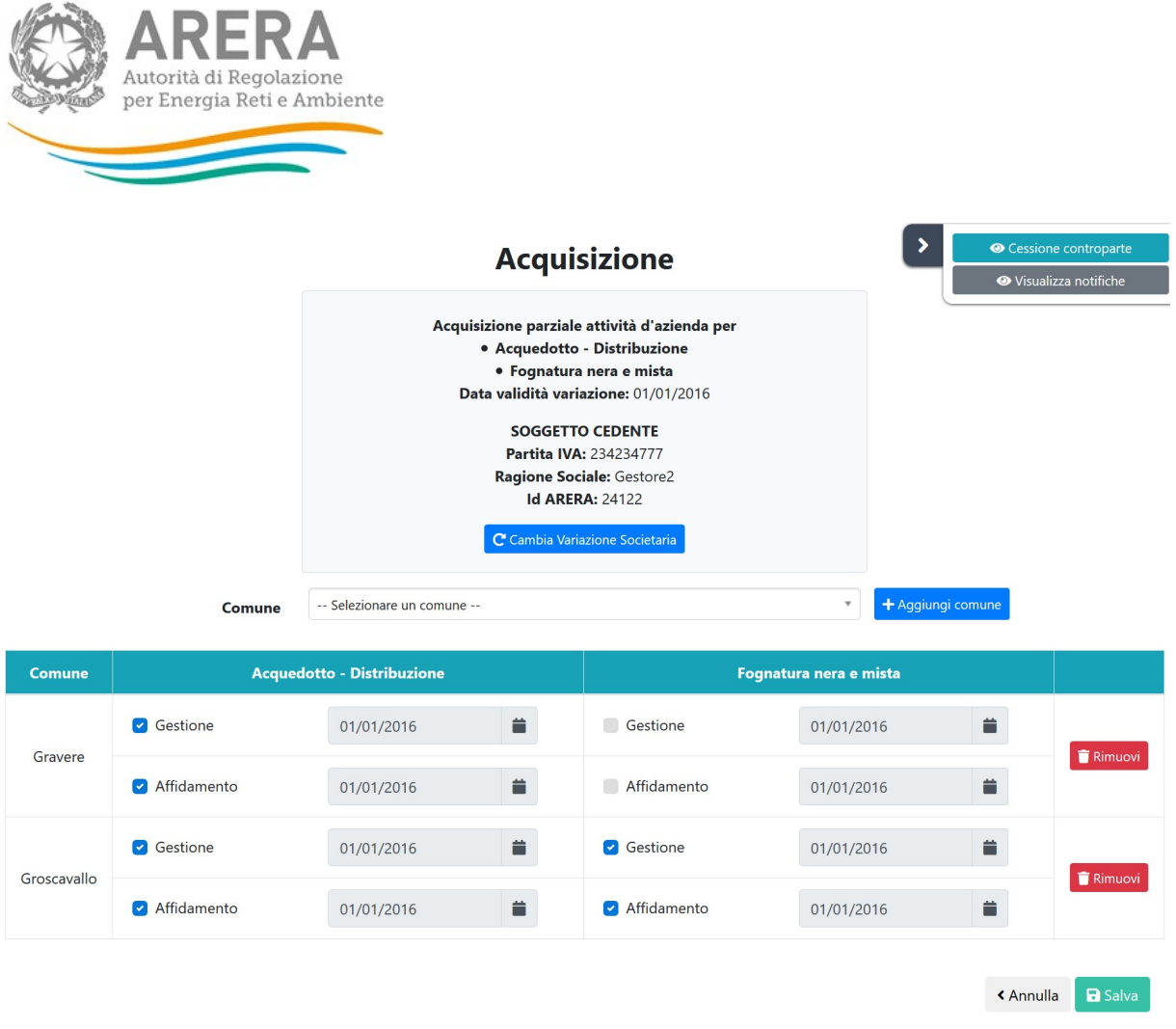

#### Figura 3.22: inserimento acquisizione come controparte di cessione in attesa

In questa schermata è possibile visualizzare la cessione della controparte e le notifiche relative all'Acquisizione/Cessione in oggetto (per i dettagli sul funzionamento delle notifiche consultare il paragrafo 3.3).

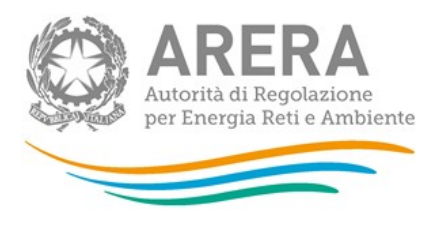

#### **Dichiarazione controparte**

Cessione parziale attività d'azienda per • Acquedotto - Distribuzione • Fognatura - Nera e Mista Data validità variazione: 01/01/2016

> SOGGETTO ACQUIRENTE Partita IVA: 123123777 Ragione Sociale: Gestore1 Id ARERA: 24121

# Comuni e servizi oggetto della Cessione:

- Comune: Gravere (ATO 3 TORINO)
  - Acquedotto Distribuzione, Affidamento
  - Acquedotto Distribuzione, Gestione

Comune: Groscavallo (ATO 3 - TORINO)

- Acquedotto Distribuzione, Affidamento
- $\circ$  Acquedotto Distribuzione, Gestione
- Fognatura Nera e Mista, Affidamento
- Fognatura Nera e Mista, Gestione

#### Figura 3.23: dichiarazione controparte

#### 3.1.2.1.3 Acquisizioni sbloccate

In questa sezione è possibile visualizzare tutte le acquisizioni che sono state sbloccate da ARERA al fine di far effettuare al Gestore le necessarie modifiche.

|                                                          | ARERA<br>Autorità di Regolazione<br>per Energia Reti e Amb                      | e<br>iente                                                 |                     |                                                       |                      |                                                                                                    |          |        |
|----------------------------------------------------------|---------------------------------------------------------------------------------|------------------------------------------------------------|---------------------|-------------------------------------------------------|----------------------|----------------------------------------------------------------------------------------------------|----------|--------|
| In questo tab v<br>Visualizza 10                         | engono mostrate tutte le <b>Acquisizio</b>                                      | ni sbloccate da ARE                                        | RA in attesa di una | modifica da parte Sua.                                |                      | Cerca:                                                                                                    | Excel    | CSV    |
| Tipo varia:<br>Operatori                                 | zione dichiarata in Anagrafica 🔒                                                | Soggetto<br>cedente                                        | Data validità 🖗     | Stato<br>acquisizione                                 | Utente ¢             | Comuni                                                                                                    | ¢        |        |
| Acquisizione<br>• Acquedot<br>• Fognatura<br>• Depurazio | e parziale attività d'azienda per<br>to - Distribuzione<br>- Nera e Mista<br>ne | PIVA:<br>GESTORE_SII -<br>SII_GESTORE (ID<br>ARERA: 24009) | 01/07/2018          | Controparte<br>coerente, in attesa di<br>approvazione | 1GEST1 - Uno Gestore | 1. Comune: Arcore<br>(ATO MB - MONZA<br>E DELLA BRIANZA)<br>• Acquedotto -<br>Distribuzione,<br>Affidamento<br>• Acquedotto -<br>Distribuzione,<br>Gestione | ▲<br>Mo  | difica |
| Vista da 1 a 1 c                                         | li 1 elementi                                                                   |                                                            |                     |                                                       |                      | Precedente                                                                                                    | 1 Succes | ssivo  |

Figura 3.24: elenco acquisizioni sbloccate

Premendo il bottone "Modifica" in corrispondenza dell'acquisizione è possibile accedere alla schermata di modifica mostrata in figura 3.25 in cui è possibile modificare le seguenti informazioni riguardanti l'acquisizione:

- Variazione societaria associata all'acquisizione;
- Elenco comuni associati all'acquisizione (in aggiunta o in rimozione);
- Elenco servizi e dei titoli giuridici associati (in aggiunto o in rimozione).

|        | Acquisizione                                                                                                    |              |       |                                 |                  |   |                                 |            | <ul> <li>Cessione</li> </ul>  | controparte      |
|--------|----------------------------------------------------------------------------------------------------|--------------|-------|---------------------------------|------------------|---|---------------------------------|------------|-------------------------------|------------------|
|        | Acquisizione parziale attività d'azienda per<br>• Acquedotto - Distribuzione<br>• Fognatura nera e mista<br>• Depurazione<br>Data validità variazione: 01/07/2018<br>SOGGETTO CEDENTE<br>Partita IVA: GESTORE_SII<br>Ragione Sociale: SIL_GESTORE<br>Id ARERA: 24009<br>C° Cambia Variazione Societaria<br>* Selezionare un comune * |              |       |                                 |                  |   |                                 |            | Visualizza valı     Visualizz | a notifiche      |
| Comune | Acquedot                                                                                                    | o - Distribu | zione | Fognatu                         | ura nera e mista |   | De                              | ourazione  |                               |                  |
| A      | Gestione                                                                                                    | 01/07/2      | 018   | Gestione                        | 01/07/2018       | = | Gestione                        | 01/07/2018 |                               | <b>≢</b> Dimuqui |
| Arcore | <ul> <li>Affidamento</li> </ul>                                                                                                    | 01/07/2      | 018   | <ul> <li>Affidamento</li> </ul> | 01/07/2018       |   | <ul> <li>Affidamento</li> </ul> | 01/07/2018 |                               | KIMUOVI          |
|        |                                                                                                    |              |       |                                 |                  |   |                                 |            | < Annulla                     | G Salva          |

#### Figura 3.25: modifica acquisizione sbloccata

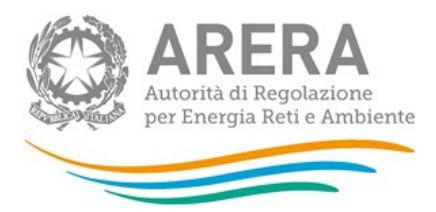

# 3.1.2.2 Cessioni

Per aggiungere una nuova cessione l'utente deve prima accedere all'Anagrafica Operatori e registrare la variazione societaria sottostante alla cessione, selezionando una delle seguenti voci:

- Cessione attività d'azienda (Acquedotto-distribuzione, Fognatura Nera e mista, Depurazione);
- Cessione parziale attività d'azienda (Acquedotto-distribuzione, Fognatura Nera e mista, Depurazione);
- Estinzione per incorporazione.

Una volta effettuata la variazione societaria in Anagrafica Operatori, l'utente può procedere alla registrazione della cessione in ATID, selezionando "Cessioni" dal menu "Gestione acquisizioni / cessioni" (figura 3.14). La funzionalità consente di accedere alla pagina rappresentata in figura 3.26.

| Cessioni                                                      | Cessioni completate                    | Acquis                               | sizioni in attesa 🧕  | Cessioni sbloccate | 0     |
|---------------------------------------------------------------|----------------------------------------|--------------------------------------|----------------------|--------------------|-------|
| sto tab vengono mostrate le <b>Cessioni</b> dell'utente.      | in attesa di approvazione o eliminate. |                                      |                      |                    |       |
|                                                               |                                        |                                      |                      |                    | Excel |
| zza 10 💌 elementi                                             |                                        |                                      |                      | Cerca:             |       |
| po variazione dichiarata in 🔹 Soggetto<br>Nagrafica Operatori | acquirente 🕴 Data validità             | Stato cessione                       | Utente dichiarazione | Comuni             | ¢.    |
|                                                               | La rie                                 | rerca non ha portato alcun risultato |                      |                    |       |

# Figura 3.26: Lista delle cessioni

#### 3.1.2.2.1 Nuova Cessione

Cliccando sul bottone "Nuova Cessione" il sistema consente di accedere alla pagina visibile nella figura 3.27 nella quale è presente un menu a tendina con tutte le variazioni societarie di cessione / cessione parziale / estinzione per incorporazione inserite in Anagrafica Operatori e collegate ad almeno una delle attività oggetto di mappatura in ATID.

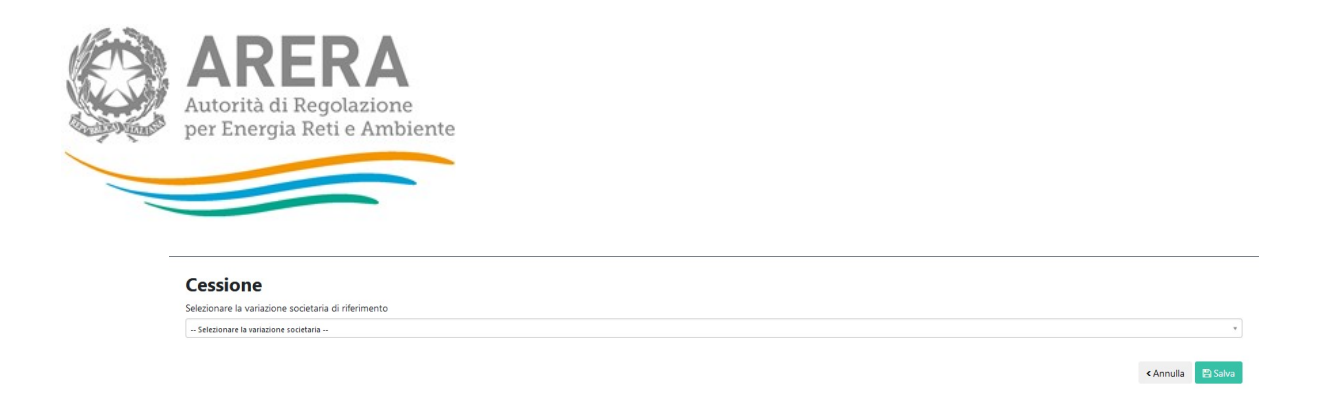

#### Figura 3.27: Nuova Cessione menu a tendina

Selezionando una variazione e cliccando "Salva" il sistema porterà alla pagina visibile in figura 3.28 dove è possibile aggiungere i comuni collegati alla variazione e selezionare i servizi interessati.

|                           | Cessione                                       |   |                       |  |
|---------------------------|------------------------------------------------|---|-----------------------|--|
|                           | Cessione parziale attività d'azienda per       |   |                       |  |
|                           | <ul> <li>Acquedotto - Distribuzione</li> </ul> |   |                       |  |
|                           | <ul> <li>Fognatura nera e mista</li> </ul>     |   |                       |  |
|                           | Depurazione                                    |   |                       |  |
|                           | Data validità variazione: 01/01/2018           |   |                       |  |
|                           | SOGGETTO ACOUIRENTE                            |   |                       |  |
|                           | Partita IVA: 123123777                         |   |                       |  |
|                           | Ragione Sociale: Gestore1                      |   |                       |  |
|                           | Id ARERA: 24121                                |   |                       |  |
|                           | C Cambia Variazione Societaria                 |   |                       |  |
| Seletionare un comune     |                                                | • | + Angiungi comune     |  |
| selectoriale dir conditie |                                                |   | 1 rugginingi containe |  |
|                           |                                                |   |                       |  |
|                           |                                                |   |                       |  |

#### Figura 3.28: Nuova Cessione - Scelta Comuni e Servizi

Il sistema effettua i seguenti controlli sui comuni e i servizi da collegare a una variazione:

- il comune non deve ricadere nella fattispecie "situazioni in valutazione";
- il comune non deve essere collegato ad altre acquisizioni/cessioni ancora in stato di valutazione;
- il servizio scelto deve avere una data di inizio gestione e/o affidamento minore o uguale a quella della variazione societaria (vedi figura 3.18 con l'esempio sulla gestione dell'acquedotto distribuzione);
- il comune e il servizio scelto non possono essere collegati a variazioni societarie già confermate in ATID con data successiva (per esempio: se c'è già un'acquisizione sul Gestore x per l'acquedotto-distribuzione con data 01/01/2018 non è possibile inserirne un'altra con data 01/01/2017);

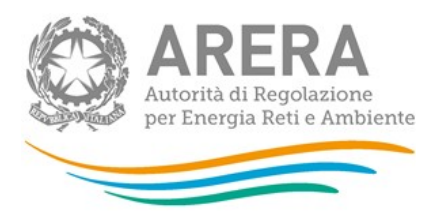

 in caso di acquisizione totale non si possono togliere flag già pre-impostati dal sistema su tutti i comuni e i servizi collegati alla variazione.

ATTENZIONE: in caso di Cessione parziale non è possibile inserire tutti i comuni e tutti i servizi, per effettuare tale scelta è necessario aver dichiarato una cessione totale presso l'Anagrafica Operatori.

|          |                                                                                                    | Acquisizione parziale attivită d'azienda per<br>• Acquedotto - Distribuzione<br>• Degnatra nera e mista<br>• Degurazione<br>Datas validită variazione 0.00/12018<br>SOGGETTO CEDENTE<br>Partia INA: 5075777<br>Regione Sociale: Cestore 5<br>Id ARERA: 24127<br>C Camba Vacatore Societae |                                |                                |                  |                                  |             |           |           |
|----------|----------------------------------------------------------------------------------------------------|----------------------------------------------------------------------------------------------------|--------------------------------|--------------------------------|------------------|----------------------------------|-------------|-----------|-----------|
|          | Comune                                                                                             | Carpegna (Acquedotto - Distribuzione Affidamento, Acquedotto                                                                                                    | o - Distribuzione Gestione, Fo | ignatura - Nera e Mista Affida | amento, Fognatur | <ul> <li>+ Aggiungi e</li> </ul> | comune      |           |           |
| Comune   | Acquedotte                                                                                         | - Distribuzione                                                                                                    | Fogna                          | tura nera e mista              |                  | I.                               | Depurazione |           |           |
| Carnegoa | Non è possibile trasferire la <b>GE</b><br>la sua data di inizio è successiva alla data di validit | STIONE di questo servizio in quanto<br>à della variazione societaria selezionata! (01/11/2018)                                                                                                    | Gestione                       | 01/01/2018                     |                  | Gestione                         | 01/01/2018  |           | T Rimuovi |
|          |                                                                                                    |                                                                                                    | Affidamento                    | 01/01/2018                     |                  | Affidamento                      | 01/01/2018  |           |           |
|          |                                                                                                    |                                                                                                    |                                |                                |                  |                                  |             | < Annulla | B Salva   |

#### Figura 3.29: Nuova Cessione - controllo data validità servizio

Le variazioni societarie possono essere comunicate anche su operatori non censiti in Anagrafica Operatori; in questo caso il processo di inserimento della cessione non subisce modifiche, ma non viene indicato l'Id ARERA della controparte.

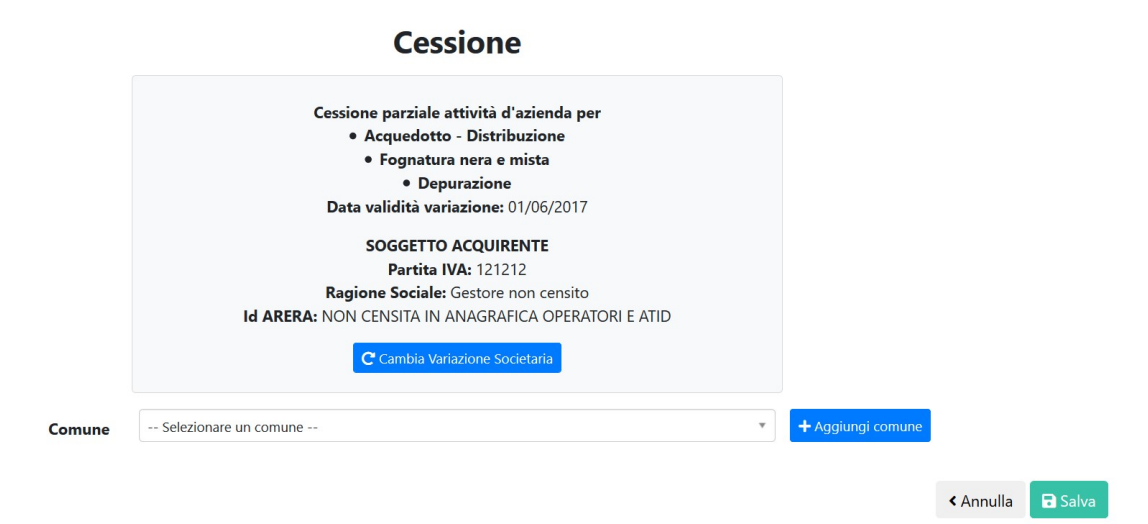

#### Figura 3.30: Nuova cessione a Gestore non censito

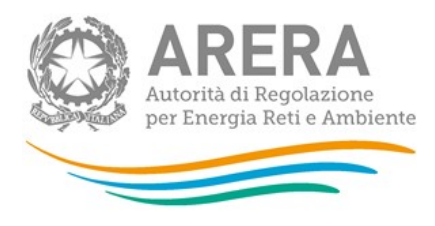

# 3.1.2.2.2 Acquisizioni in Attesa

In questa sezione è possibile visualizzare tutte le acquisizioni in attesa dell'inserimento di una cessione in qualità di controparte.

In questo caso la cessione può essere inserita o premendo il bottone "Nuova cessione" mostrato in figura 3.26 e seguendo le istruzioni riportate nel paragrafo 3.1.2.2.1 o premendo il bottone "Aggiungi cessione" in corrispondenza dell'acquisizione per la quale si vuole inserire una cessione (figura 3.31).

| In questo tab vengono mostrate tutte le <b>Acquis</b><br>Visualizza 10 v elementi                                           | <b>izioni</b> che prevedono una <b>Cessione</b> d             | la parte Sua in qualità                 | di controparte.           | Cerca:                                                                                                   | Excel CSV           |
|----------------------------------------------------------------------------------------------------|---------------------------------------------------------------|-----------------------------------------|---------------------------|----------------------------------------------------------------------------------------------------|---------------------|
| Tipo variazione dichiarata in 🔹 🔺                                                                                           | Soggetto Data<br>acquirente validità                          | Stato<br>acquisizione                   | ↓ Utente<br>dichiarazione | 🕈 Comuni 🔶                                                                                               |                     |
| Acquisizione parziale attività d'azienda per<br>• Acquedotto - Distribuzione<br>• Fognatura - Nera e Mista<br>• Depurazione | PIVA: 123123777<br>- Gestore1 (ID 01/07/2018<br>ARERA: 24121) | Mancata<br>dichiarazione<br>controparte | Uno Gestore               | 1. Comune: Ornago<br>(ATO MB - MONZA E<br>DELLA BRIANZA)<br>• Acquedotto -<br>Distribuzione,<br>Gestione | + Aggiungi cessione |
| Vista da 1 a 1 di 1 elementi                                                                                                |                                                               |                                         |                           | Precedente                                                                                               | 1 Successivo        |

# Figura 3.31: Elenco acquisizioni in attesa

Scegliendo la seconda modalità di inserimento, tutte le informazioni relative alla controparte, alla variazione societaria di riferimento, ai comuni e ai servizi verranno precaricate in maschera e potranno essere aggiornate, eliminate o approvate, come mostrato in figura 3.32.

In caso si vogliano aggiungere nuovi comuni alla variazione, il sistema effettua i controlli citati al paragrafo precedente.

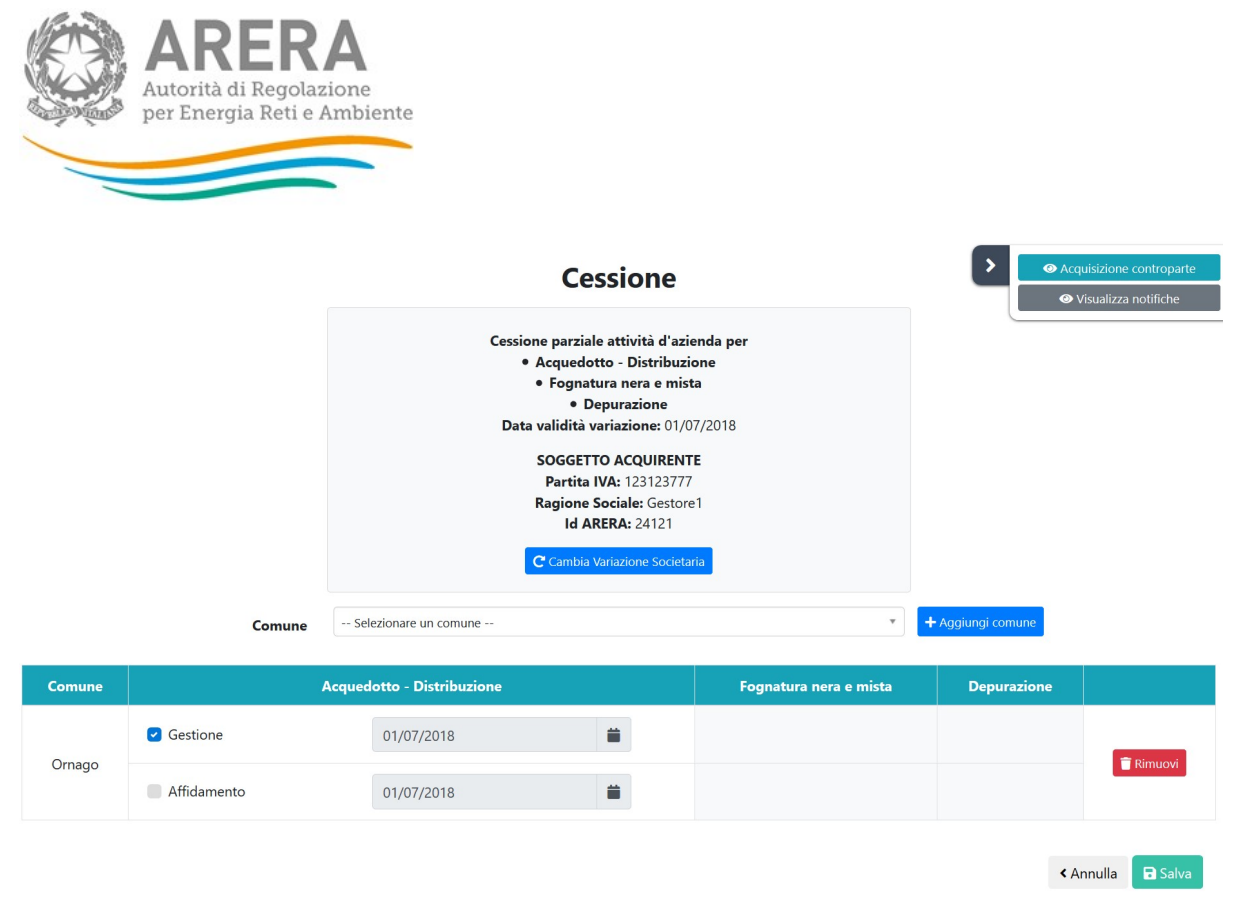

#### Figura 3.32: inserimento acquisizione come controparte di cessione in attesa

In questa schermata è possibile visualizzare l'acquisizione della controparte e le notifiche relative all'Acquisizione/Cessione in oggetto (per i dettagli sul funzionamento delle notifiche consultare il paragrafo 3.3).

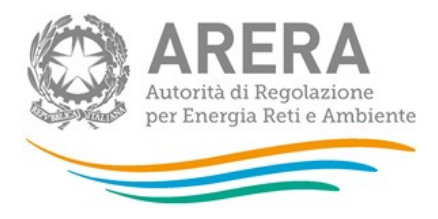

#### **Dichiarazione controparte**

# Acquisizione parziale attività d'azienda per • Acquedotto - Distribuzione • Fognatura - Nera e Mista • Depurazione Data validità variazione: 01/07/2018

SOGGETTO CEDENTE Partita IVA: GESTORE\_SII Ragione Sociale: SII\_GESTORE Id ARERA: 24009

#### Comuni e servizi oggetto dell'Acquisizione:

Comune: Ornago (ATO MB - MONZA E DELLA BRIANZA) • Acquedotto - Distribuzione, Gestione

#### Figura 3.33: dichiarazione controparte

#### 3.1.2.2.3 Cessioni Sbloccate

In questa sezione è possibile visualizzare tutte le cessioni che sono state sbloccate da ARERA perché è necessario che il Gestore apporti le necessarie modifiche.

| In questo tab vengono mostrate tutte le <b>Cessioni</b> sblo<br>Visualizza 10 💙 elementi                                | occate da ARERA in attesa di una modifica                     | a da parte Sua.                                       |                               | Cerca:                                                                         | Excel CSV                            |
|----------------------------------------------------------------------------------------------------|---------------------------------------------------------------|-------------------------------------------------------|-------------------------------|--------------------------------------------------------------------------------|--------------------------------------|
| Tipo variazione dichiarata in Anagrafica 🔒                                                                              | Soggetto 🕴 Data validità 🕈                                    | Stato cessione                                        | Utente<br>dichiarazione       | Comuni                                                                         | \$                                   |
| Cessione parziale attività d'azienda per<br>• Acquedotto - Distribuzione<br>• Fognatura - Nera e Mista<br>• Depurazione | PIVA: 123123777 -<br>Gestore1 (ID 01/07/2018<br>ARERA: 24121) | Controparte<br>coerente, in attesa<br>di approvazione | GESTSII2 - Gestore2<br>cambio | 1. Comune: Su<br>(ATO MB - N<br>E DELLA BR<br>○ Fognat<br>Nera e M<br>Gestione | Ilbiate<br>MONZA<br>IANZA)<br>tura - |
| Vista da 1 a 1 di 1 elementi                                                                                            |                                                               |                                                       |                               | Precedente                                                                     | e 1 Successivo                       |

Figura 3.34: elenco cessioni sbloccate

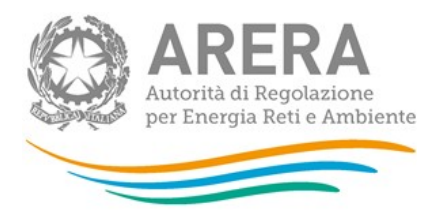

Premendo il bottone "Modifica" in corrispondenza della cessione è possibile accedere alla schermata di modifica mostrata in figura 3.35 in cui è possibile modificare le seguenti informazioni riguardanti la cessione:

- variazione societaria associata alla cessione;
- elenco comuni associati alla cessione (in aggiunta o in rimozione);
- elenco servizi e dei titoli giuridici associati (in aggiunto o in rimozione).

|          |                        |                       | Cessione                                                                                                    |   | Acqu     Visuali | uisizione controparte<br>zza valutazione ARERA |
|----------|------------------------|-----------------------|----------------------------------------------------------------------------------------------------|---|------------------|------------------------------------------------|
|          |                        | Cess<br>Da            | tione parziale attività d'azienda per<br>• Acquedotto - Distribuzione<br>• Fognatura nera e mista<br>• Depurazione<br>ta validità variazione: 01/07/2018<br>SOGGETTO ACQUIRENTE<br>Partita IVA: 123123777<br>Ragione Sociale: Gestore1<br>Id ARERA: 24121<br>C <sup>e</sup> Cambia Variazione Societaria |   | @ v              | isualizza notifiche                            |
|          | Comune                 | Selezionare un comune |                                                                                                    | • | Aggiungi comune  |                                                |
| Comune   | Acquedotto - Distribuz | ione                  | Fognatura nera e mista                                                                                                    |   | Depurazione      |                                                |
| Sulbiate |                        | C Gestione            | 01/07/2018                                                                                                    |   |                  | 🗑 Rimuovi                                      |
|          |                        |                       |                                                                                                    |   | < Ar             | nulla 🖬 Salva                                  |

Figura 3.35: modifica cessione sbloccata

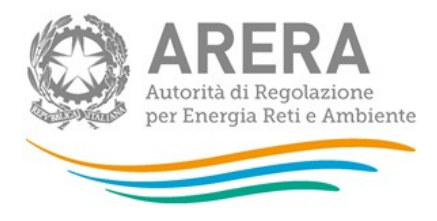

# 3.2 EgA

#### 3.2.1 Servizi gestiti per ATO e comune

La sezione servizi gestiti per ATO e comune consente di visualizzare le dichiarazioni approvate e quelle in stato di valutazione.

# 3.2.1.1 Elenco di tutti i servizi gestiti per ATO e comune

Cliccando su "Servizi gestiti per ATO e comune" (o in alternativa "Gestione dichiarazione"→"Gestioni del servizio"), l'EgA si ritrova una maschera (figura 3.36) per effettuare una ricerca su tutti gli ATO in cui opera, i vari Gestori e i comuni associati.

| Effettuare ur | na ricerca per visualizzare i servizi prese            | nti in Anagrafica.      |                             | • Aggiungi gestore e comune |
|---------------|--------------------------------------------------------|-------------------------|-----------------------------|-----------------------------|
|               | OParametri di ricerca dei servizi                      |                         |                             |                             |
|               | Parametri ricerca puntuale                             |                         |                             |                             |
|               | ATO                                                    | Gestore                 | Comune                      |                             |
|               |                                                        |                         |                             |                             |
|               |                                                        |                         |                             |                             |
|               | Parametri ricerca per parola simile                    |                         |                             |                             |
|               | ATO                                                    | Gestore                 | Comune                      |                             |
|               |                                                        |                         |                             |                             |
|               | Altri filtri                                           |                         |                             |                             |
|               | Servizio fornito:                                      | Dividi i risultati per: | Mostra solo società:        |                             |
|               | 🗹 Acquedotto - Distribuzione 🛛 Fognatura 💙 Depurazione | O ATO 💮 Tabella unica   | Censite Non Censite O Tutte |                             |
|               |                                                        |                         | I Reset ricerca             | Cerca                       |

# Figura 3.36: Gestioni del servizio

Le ricerche possibili da fare sono le seguenti:

- <u>senza alcun filtro</u>: per vedere tutti gli ATO e tutti i comuni. Per effettuare tale ricerca basta lasciare la maschera vuota e cliccare cerca. La ricerca potrebbe impiegare alcuni minuti prima di restituire il risultato richiesto.
- per ATO: per filtrare solo i comuni collegati all'ATO indicato;
- per Gestore: per vedere tutte le dichiarazioni collegate a un Gestore;

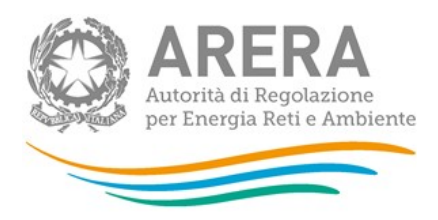

- per comune: per filtrare solo il comune selezionato;
- <u>per servizio fornito</u> (lasciare la spunta sul servizio desiderato): per estrarre i soli comuni che hanno il servizio selezionato in gestione e/o in affidamento.

Dopo aver effettuato la ricerca, saranno visibili tutte le dichiarazioni che rispettano i filtri inseriti (vedi figura 3.37), sia che siano ancora in valutazione, sia che risultino già approvate.

| <b>O</b> Aggiungi                 | Comune          | Arguedotto - Distribuzione          | Fornatura - Nera e Mista            | Depurazione                         |
|-----------------------------------|-----------------|-------------------------------------|-------------------------------------|-------------------------------------|
|                                   | contaire        |                                     |                                     |                                     |
| In attesa di approvazione         | Albiano d'Ivrea | Data Inizio gestione: 28/06/2018    | Data Inizio gestione: 01/01/1900    | Data Inizio gestione: 01/01/1900    |
|                                   | utatione        | Data inizio affidamento: 01/01/2004 | Data inizio affidamento: 01/01/2004 | Data inizio affidamento: 01/01/2004 |
| In attesa di approvazione         | Alley Company   |                                     |                                     | Data inizio gestione: 01/01/1900    |
| Vai a Ø Situazioni in valutazione | Alice Superiore | Data inizio affidamento: 01/01/2004 | Data inizio affidamento: 01/01/2004 | Data inizio affidamento: 01/01/2004 |
| Approvata                         |                 | Data inizio gestione: 01/01/1900    | Data inizio gestione: 01/01/1900    |                                     |
| 👁 Dettagli 🔀 Modifica             | Almese          | Data inizio affidamento: 01/01/2004 | Data inizio affidamento: 01/01/2004 | Data inizio affidamento: 01/01/2004 |
| Approvata                         |                 | Data inizio gestione: 01/01/1900    | Data inizio gestione: 01/01/1900    | Data inizio gestione: 01/01/1900    |
| 👁 Dettagli 🕼 Modifica             | Alpette         |                                     | Data inizio affidamento: 01/01/2004 | Data inizio affidamento: 01/01/2004 |
| Approvata                         |                 |                                     | Data inizio gestione: 01/01/1900    | Data inizio gestione: 01/01/1900    |
| Tettagli 🕼 Modifica               | Alpignano       |                                     |                                     | Data inizio affidamento: 01/01/2004 |
| Approvata                         |                 | Data inizio gestione: 01/01/1900    | Data inizio gestione: 01/01/1900    | Data inizio gestione: 01/01/1900    |
| 👁 Dettagli 🛛 🕼 Modifica           | Andezeno        | Data inizio affidamento: 01/01/2004 | Data inizio affidamento: 01/01/2004 |                                     |
| Approvata                         |                 | Data inizio gestione: 12/06/2018    | Data inizio gestione: 01/01/1900    | Data inizio gestione: 01/01/1900    |
| 👁 Dettagli 🛛 🕼 Modifica           | Andrate         | Data inizio affidamento: 01/01/2004 | Data inizio affidamento: 01/01/2004 | Data inizio affidamento: 01/01/2004 |

Elenco dei servizi divisi per ATO, gestore e comune.

Figura 3.37: EgA - servizi presenti in Anagrafica

#### 3.2.1.1.1 Aggiornamento dichiarazioni

Come è visibile dalla figura 3.37, l'EgA può effettuare le seguenti azioni:

- 1. "Modifica"
- 2. "Aggiungi";
- 3. "Aggiungi gestore e Comune";

Attraverso la funzione "Modifica", è possibile modificare la dichiarazione "rettificando" quanto dichiarato in precedenza. Nella figura 3.35 è possibile vedere una dichiarazione dopo che è stato cliccato il tasto "Modifica".

|             | ARER/A<br>autorità di Regolazio<br>er Energia Reti e Am | one<br>nbiente |                       |          |                          |          |                     |          |
|-------------|---------------------------------------------------------|----------------|-----------------------|----------|--------------------------|----------|---------------------|----------|
|             |                                                         |                |                       |          |                          |          |                     |          |
|             |                                                         |                | Data inizio gestione  | 2:       | Data inizio gestione:    |          | Data inizio gesti   | one:     |
| Approv      | ata                                                     |                | 01/01/1900            | *        |                          | <b>#</b> | 01/01/1900          | <b>#</b> |
| 🖺 Salva 🛛 🕻 | Annulla                                                 | e Superiore    | Data inizio affidamen | to:      | Data inizio affidamento: |          | Data inizio affidam | iento:   |
|             |                                                         |                | 01/01/2004            | <b>#</b> | 01/01/2004               | <b>#</b> | 01/01/2004          | <b>#</b> |

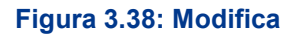

ATTENZIONE: per togliere l'associazione tra un Gestore e un comune è necessario cliccare "Modifica", eliminare tutte le date e successivamente cliccare "Salva". Questa funzionalità deve essere utilizzata unicamente per rettificare delle informazioni non corrette e non per comunicare eventuali cambi di gestione e/o affidamento.

Dopo che la modifica è stata salvata, il sistema mostra la dichiarazione in stato di "Situazione in valutazione" vedi figura 3.39 e in automatico viene inviata un'email al Gestore. Il Gestore avrà 5 giorni di tempo per confermare o modificare le informazioni inserite dall'EgA.

| ➡ Aggiungi                               | Comune          | Acquedotto - Distribuzione          | Fognatura - Nera e Mista            | Depurazione                         |
|------------------------------------------|-----------------|-------------------------------------|-------------------------------------|-------------------------------------|
| In attesa di approvazione                | Alias Curaciana |                                     |                                     | Data inizio gestione: 01/01/1900    |
| Vai a <b>O Situazioni in valutazione</b> | Alice Superiore | Data inizio affidamento: 01/01/2004 | Data inizio affidamento: 01/01/2004 | Data inizio affidamento: 01/01/2004 |

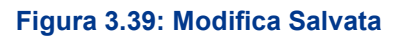

ATTENZIONE: è necessario cliccare "Salva" per confermare le scelte effettuate per ogni comune.

Per collegare nuovi comuni ai Gestori presenti si può utilizzare il pulsante "Aggiungi"; in tale modo il comune inserito sarà collegato direttamente al Gestore. I controlli effettuati dal sistema sono i seguenti:

- 1) il comune deve essere collegato all'ATO;
- 2) il comune non deve essere già collegato al Gestore;
- 3) deve essere compilata almeno una data.

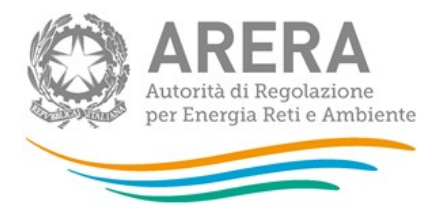

Quando si deve collegare un nuovo Gestore all'ATO si deve utilizzare la funzione "Aggiungi gestore e comune". Una volta cliccato su "Aggiungi gestore e comune" è necessario compilare la finestra (figura 3.40), inserendo Gestore e comune (utilizzando l'*autocomplete*) e selezionando almeno un servizio e una data a esso collegato.

| Comune         | Inizia a scriv | ere         | Q   |                  |
|----------------|----------------|-------------|-----|------------------|
| Gestore        | Inizia a scriv | ere         | Q + | Aggiungi società |
|                | Servizio       |             | Da  | ta inizio        |
| A second atta  | N              | Gestione    |     | é                |
| Acquedotto - L | vistribuzione  | Affidamento |     | Í                |
|                |                | Gestione    |     | Í                |
| Fognatura - N  | era e Mista    | Affidamento |     | Í                |
|                |                | Gestione    |     | Í                |
| Depuraz        | lione          | Affidamento |     | Í                |

# Figura 3.40: Aggiungi gestore e Comune

È possibile effettuare la ricerca sul Gestore inserendo o Partita IVA o ragione sociale o ID ARERA. Se la ricerca non produce alcun risultato è necessario inserire il Gestore tramite la funzionalità "Aggiungi società" (figura 3.41).

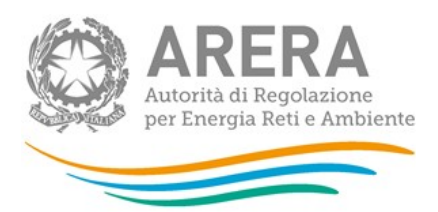

| Com     | Inizio o scrivere         | 0            |               |
|---------|---------------------------|--------------|---------------|
|         | Nuova società non censita | ×            |               |
| Ges     |                           |              | iungi società |
|         | Partita iva               |              |               |
|         | Ragione Sociale           |              | nizio         |
|         | Email                     |              | Ű             |
| Acquedo | PEC                       |              | Ĩ             |
|         | CAP (Sede legale)         |              | Ê             |
| Fognat  | Città (Sede legale)       |              | Ĩ             |
|         | Indirizzo (Sede           |              |               |
|         | legale)                   |              | É             |
|         |                           | Chiudi Salva | Ê             |
|         |                           |              |               |

#### Figura 3.41: Aggiungi società

Se il comune che si vuole aggiungere è all'interno di uno degli ATO già visibili, è possibile aggiungere il comune sia tramite il bottone "Aggiungi gestore e comune", sia tramite il bottone "Aggiungi" presente nella lista delle associazioni relative a ciascun Gestore, all'interno di ciascun ATO.

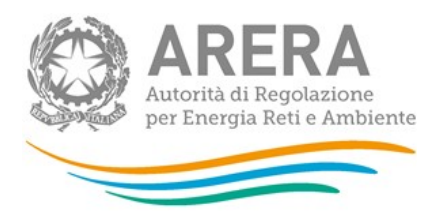

# 3.2.1.2 Situazioni in valutazione

In tale sezione è possibile visualizzare tutte le dichiarazioni in stato di valutazione. Una dichiarazione è in stato di valutazione se manca la dichiarazione di uno dei due attori oppure se le dichiarazioni dei due attori non corrispondono, come si vede dalla figura 3.42.

| O 3 - TORINO | € 1984000013   | 08 - Gestore_1 (23 | 31323)          |                                     |                                     |                                     |            |
|--------------|----------------|--------------------|-----------------|-------------------------------------|-------------------------------------|-------------------------------------|------------|
|              | ⊘0220000001    |                    |                 |                                     |                                     |                                     |            |
|              | O790054001     | 6 - Gestore_3 (130 | )2937)          |                                     |                                     |                                     |            |
|              |                | Stato              | Comune          | Acquedotto - Distribuzione          | Fognatura - Nera e Mista            | Depurazione                         |            |
|              | Cutur          | Incode             | Albiers d'hues  | Data inizio gestione: 28/06/2018    | Data inizio gestione: 01/01/1900    | Data inizio gestione: 01/01/1900    |            |
|              | Gestore        | insenta            | Albiano di Mea  | Data inizio affidamento: 01/01/2004 | Data inizio affidamento: 01/01/2004 | Data inizio affidamento: 01/01/2004 | 👁 Dettagli |
|              | Ente d'ambito  |                    |                 | In attesa di un'azione da           | parte dell'ente d'ambito            |                                     |            |
|              | Gestore        | Inserita           | Alice Superiore |                                     |                                     | Data inizio gestione: 01/01/1900    |            |
|              | GENOIC         | Insenta            | Ance Superiore  | Data inizio affidamento: 01/01/2004 | Data inizio affidamento: 01/01/2004 | Data inizio affidamento: 01/01/2004 | @ Dettanli |
|              | Ente d'ambito  | Nerruna azione     | Alice Superiore |                                     |                                     | Data inizio gestione: 01/01/1900    | Octugi     |
|              | chic d dinoito | NCJJUNU UZIONC     | Ance Superiore  | Data inizio affidamento: 01/01/2004 | Data inizio affidamento: 01/01/2004 | Data inizio affidamento: 01/01/2004 |            |
|              | Gestore        | Inserita           | Balme           | Data inizio gestione: 25/06/2018    |                                     |                                     |            |
|              | Ento d'ambito  | Madificata         | Palma           | Data inizio gestione: 25/06/2018    | Data inizio gestione: 01/06/2018    |                                     | 👁 Dettagli |
|              | citte d'ambito | Modificata         | Danie           |                                     | Data inizio affidamento: 01/06/2018 |                                     |            |
|              | Gestore        | Modificata         | Beinasco        | Data inizio gestione: 01/01/1900    | Data inizio gestione: 01/01/1900    | Data inizio gestione: 01/01/1900    |            |
|              | SCHOLE         | mountata           | ocasco          |                                     | Data inizio affidamento: 01/01/2004 | Data inizio affidamento: 01/01/2004 | 👁 Dettagli |
|              | Ente d'ambito  | Modificata         | Beinasco        | Data inizio gestione: 01/01/1900    |                                     |                                     |            |

Elenco dei servizi in attesa di approvazione divisi per ATO, gestore e comune

Figura 3.42: Situazioni in valutazione

Attraverso il bottone "Dettagli" è possibile visualizzare (perché evidenziate) le differenze relative alle dichiarazioni del Gestore e dell'EgA (figura 3.43).

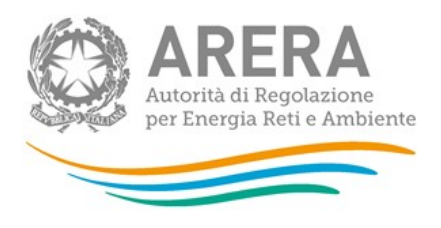

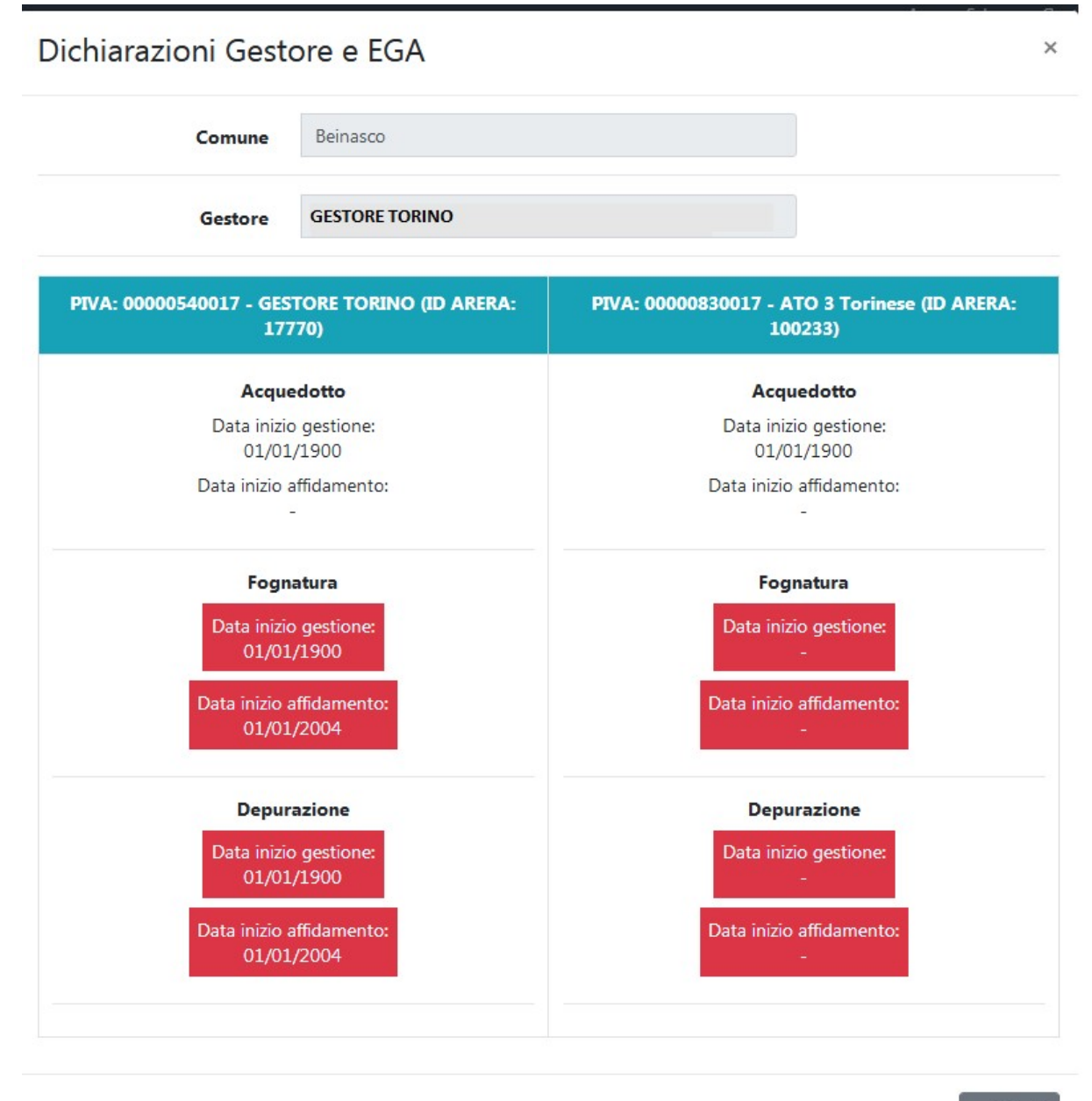

X Chiudi

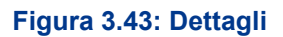

Le dichiarazioni in pending vengono gestite da ARERA.

Quando ARERA decide di sbloccare una dichiarazione, dà all'EgA la possibilità di reinserire le informazioni relative a una specifica situazione.

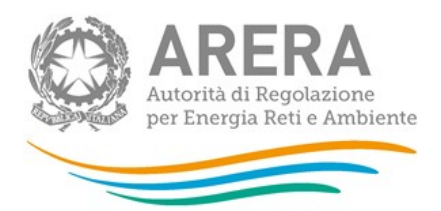

ATTENZIONE: Se non vengono reinserite le informazioni entro 5 giorni dallo sblocco, la dichiarazione torna in pending.

A quel punto il sistema invierà una email al rappresentante legale (e ai delegati abilitati ad ATID) del Gestore e/o affidatario oggetto dell'associazione che EgA sta modificando, indicandogli quanto scritto nella figura 3.13 (paragrafo 3.1.1.2).

L'EgA deve accedere alla sezione "Situazioni in valutazione", cercare il comune su cui è necessario apportare le modifiche in quando oggetto dello sblocco da parte di ARERA (vedi figura 3.44) e cliccare "Dettagli" (figura 3.42) per poter inserire la sua dichiarazione riferita al comune scelto o approvare quanto dichiarato dal Gestore (in entrambi i casi si deve utilizzare il pulsante "Modifica").

| Gestore          | Inserita | Gabicce Mare | Data inizio gestione:<br>01/01/1900    | Data inizio gestione:<br>01/01/1900    | Data inizio gestione:<br>01/01/1900    |            |
|------------------|----------|--------------|----------------------------------------|----------------------------------------|----------------------------------------|------------|
|                  |          |              | Data inizio affidamento:<br>09/05/1996 | Data inizio affidamento:<br>18/07/1997 | Data inizio affidamento:<br>18/07/1997 | 👁 Dettagli |
| Ente<br>d'ambito |          |              | <b>6</b> In attesa di un'azione da pa  | arte dell'ente d'ambito                |                                        |            |

Figura 3.44: Sblocco EgA

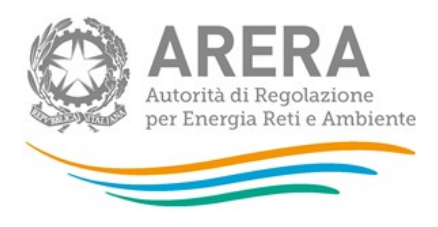

| Dichiarazioni ( | Gestore e EGA                          | ×                    |
|-----------------|----------------------------------------|----------------------|
| Comune          | Gabicce Mare                           |                      |
| Gestore         | Marche Gestore                         |                      |
| PIVA:           | 00000030417 - Marche Gestore (ID ARERA | : 121387)            |
|                 | Acquedotto                             |                      |
|                 | Data inizio gestione:<br>01/01/1900    |                      |
|                 | Data inizio affidamento:<br>09/05/1996 |                      |
|                 | Fognatura                              |                      |
|                 | Data inizio gestione:                  |                      |
|                 | Data inizio affidamento:               |                      |
|                 | 18/07/1997                             |                      |
|                 | Depurazione                            |                      |
|                 | Data inizio gestione:                  |                      |
|                 | 01/01/1900                             |                      |
|                 | Data inizio affidamento:<br>18/07/1997 |                      |
|                 |                                        | C Modifica 🗸 Approva |
|                 |                                        |                      |
|                 |                                        | 🗙 Chiudi             |

# Figura 3.45: Dettagli Sblocca EgA

#### 3.2.2 Gestione acquisizioni / cessioni

Cliccando su "Gestione acquisizioni/cessioni" (o in alternativa Gestione acquisizioni/cessioni → Situazioni in valutazione), l'EgA si ritrova una maschera (figura 3.46) per effettuare una ricerca su tutti i soggetti (acquirenti e cedenti), gli ATO in cui opera, i comuni e le date di validità delle eventuali acquisizioni/cessioni.

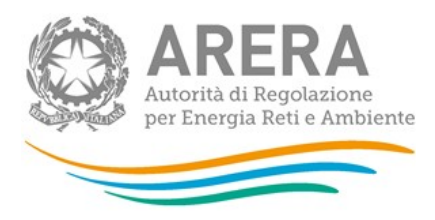

Effettuare una ricerca per visualizzare le acquisizioni/cessioni presenti in ATID.

| 🔿 Parametri di ricerca dei trasferimenti                  |                  |                                |            |                       |
|-----------------------------------------------------------|------------------|--------------------------------|------------|-----------------------|
| Parametri ricerca puntuale<br>Soggetto acquirente         | Soggetto cedente |                                | ATO        |                       |
| Comune                                                    | Data validità    |                                |            |                       |
| Altri filtri                                              |                  |                                |            |                       |
| Servizio:                                                 |                  | Esito valutazione EGA: 😋 🕄     |            |                       |
| 🕑 Acquedotto - Distribuzione 🛛 Fognatura - Nera e Mista 🕻 | Depurazione      | Nessuno                        |            |                       |
|                                                           |                  | Eliminazione del trasferimento | o singolo  | Eliminazione totale   |
|                                                           |                  | Approvazione del trasferimen   | to singolo | Approvazione totale   |
|                                                           |                  | Nuova versione                 |            |                       |
| Stato valutazione:                                        |                  |                                |            |                       |
| Completato In valutazione O Tutti                         |                  |                                |            |                       |
|                                                           |                  |                                |            | Reset ricerca Q Cerca |

#### Figura 3.46: Ricerca acquisizioni / cessioni

Le ricerche possibili sono le seguenti:

- <u>senza alcun filtro</u>: per vedere tutti gli ATO, i soggetti e i comuni. Per effettuare tale ricerca basta lasciare la maschera vuota e cliccare cerca. La ricerca potrebbe impiegare alcuni minuti per restituire il risultato richiesto;
- per Soggetto acquirente/Soggetto cedente: per visualizzare solo le acquisizioni/cessioni di un determinato Gestore acquirente/cedente;
- per ATO: per visualizzare solo le acquisizioni/cessioni collegate all'ATO indicato;
- per comune: per selezionare un solo comune;
- per data validità: per visualizzare tutte le acquisizioni/cessione avvenute con la data di validità indicata;
- per il servizio fornito (lasciare la spunta sul servizio desiderato): per richiedere l'estrazione delle acquisizioni/cessioni che hanno quel servizio in gestione e/o in affidamento;
- per esito della valutazione fornito dall'EgA (lasciare la spunta sull'esito desiderato): per estrarre le acquisizioni/cessioni secondo l'esito fornito dall'EgA;

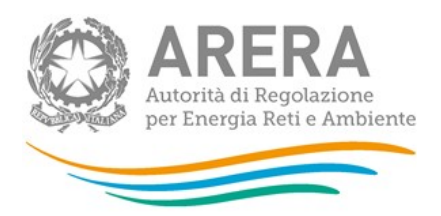

 per stato di valutazione (selezionare lo stato desiderato): permette di filtrare le acquisizioni/cessioni per cui è già stata effettuata una valutazione (stato "Completato") oppure quelle per cui non è stata effettuata una valutazione (stato "In valutazione") oppure entrambe (stato "Tutti").

Dopo aver effettuato la ricerca, saranno visibili tutte le acquisizioni/cessioni che rispettano i filtri selezionati, come nella figura 3.47.

| Elenco dei tr        | asferimenti                                 |                                                    |                |                                                                                                    |         |                                      |                                     |
|----------------------|---------------------------------------------|----------------------------------------------------|----------------|----------------------------------------------------------------------------------------------------|---------|--------------------------------------|-------------------------------------|
|                      |                                             |                                                    |                |                                                                                                    |         |                                      | Excel CSV                           |
| /isualizza 10 elemen | ti                                          | 5                                                  | Bada well-dist | A Commit                                                                                                    |         | Cerc                                 | 2:                                  |
| Acquisizione         | Acquisizione parziale                       | PIVA: 676767777 -                                  | 01/01/2016     | Comune: Fratte Rosa (ATO 1                                                                                                    | ~       | Stato 👳                              | Ŧ                                   |
| Acquisizione         | attivită d'azienda                          | Gestore6 (ID ARERA:<br>24130)                      | 01/01/2010     | - MARCHE NORD PESARO E<br>URBINO)     • Acquedotto -<br>Distribuzione, Gestione                                                                          | -       | Acquisizione eliminata               | Acquisizione approvata              |
| Cessione             | Cessione parziale<br>attività d'azienda     | PIVA: 567567777 -<br>Gestore5 (ID ARERA:<br>24127) | 01/01/2018     | 1. Comune: Fratte Rosa (ATO 1<br>- MARCHE NORD PESARO E<br>URBINO)<br>o Acquedotto -<br>Distribuzione, Gestione                                          | * III * |                                      | 🛛 Dettagli                          |
| Acquisizione         | Acquisizione parziale<br>attività d'azienda | PIVA: 123123777 -<br>Gestore1 (ID ARERA:<br>24121) | 01/01/2016     | 1. Comune: Fossombrone (ATO<br>1 - MARCHE NORD PESARO<br>E URBINO)<br>o Fognatura - Nera e<br>Mista Afidamento                                           | Î.      | Dichiarazione                        |                                     |
| Cessione             | Cessione parziale<br>attività d'azienda     | PIVA: 345345777 -<br>Gestore3 (ID ARERA:<br>24123) | 01/01/2016     | 1. Comune: Pesaro (ATO 1 -<br>MARCHE NORD PESARO E<br>URBINO)<br>o Fognatura - Nera e<br>Mita Gestione                                                   | •       | controparte non<br>coerente          | <b>Z</b> Valuta                     |
| Acquisizione         | Acquisizione parziale<br>attività d'azienda | PIVA: 676767777 -<br>Gestore6 (ID ARERA:<br>24130) | 01/01/2016     | 1. Comune: Cantiano (ATO 1 -<br>MARCHE NORD PESARO E<br>URBINO)<br>© Depurazione, Gestione<br>© Econnatura - Nera e                                      | -       | Mancata dichiarazione<br>controparte | Acquisizione eliminata              |
| Cessione             |                                             |                                                    |                | -                                                                                                    |         |                                      |                                     |
| Acquisizione         | Acquisizione parziale<br>attività d'azienda | PIVA: 676767777 -<br>Gestore6 (ID ARERA:<br>24130) | 01/01/2016     | 1. Comune: Fratte Rosa (ATO 1<br>- MARCHE NORD PESARO E<br>URBINO)<br>o Acquedotto -<br>Distribuzione, Gestione                                          | •       | Contrast Maria da                    | Acquisizione approvata              |
| Cessione             | Cessione parziale<br>attività d'azienda     | PIVA: 567567777 -<br>Gestore5 (ID ARERA:<br>24127) | 01/01/2018     | 1. Comune: Fratte Rosa (ATO 1<br>- MARCHE NORD PESARO E<br>URBINO)<br>o Acquedotto -<br>Distribuzione. Gestione                                          | 4 III 4 | Cessione eliminata                   |                                     |
| Acquisizione         | Acquisizione parziale<br>attività d'azienda | PIVA: 676767777 -<br>Gestore6 (ID ARERA:<br>24130) | 01/01/2018     | 1. Comune: Carpegna (ATO 1 -<br>MARCHE NORD PESARO E<br>URBINO)                                                                                          | •       | Completato                           | Approvato l'intero<br>trasferimento |
| Cessione             | Cessione parziale<br>attività d'azienda     | PIVA: 567567777 -<br>Gestore5 (ID ARERA:<br>24127) | 01/01/2018     | <ol> <li>Comune: Carpegna (ATO 1 -<br/>MARCHE NORD PESARO E<br/>URBINO)         <ul> <li>Acquedotto -<br/>Distribuzione, Gestione</li> </ul> </li> </ol> | •       | Completata                           | 🛛 Dettagli                          |
| Acquisizione         |                                             |                                                    |                |                                                                                                    |         |                                      |                                     |
| Cessione             | Cessione parziale<br>attività d'azienda     | PIVA: 567567777 -<br>Gestore5 (ID ARERA:<br>24127) | 01/01/2018     | 1. Comune: Cantiano (ATO 1 -<br>MARCHE NORD PESARO E<br>URBINO)<br>o Acquedotto -<br>Distribuzione, Gestione                                             | • 111 • | Mancata dichiarazione<br>controparte | Valutazione disabilitata            |
| Acquisizione         |                                             |                                                    |                |                                                                                                    |         |                                      |                                     |
| Cessione             | Cessione parziale<br>attività d'azienda     | PIVA: 567567777 -<br>Gestore5 (ID ARERA:<br>24127) | 01/01/2018     | 1. Comune: Borgo Pace (ATO 1<br>- MARCHE NORD PESARO E<br>URBINO)<br>• Acquedotto -<br>Distribuzione, Gestione                                           | ·       | Mancata dichiarazione<br>controparte | Valutazione disabilitata            |
| Acquisizione         |                                             |                                                    |                |                                                                                                    |         |                                      |                                     |
| Cessione             | Cessione parziale<br>attività d'azienda     | PIVA: 345345777 -<br>Gestore3 (ID ARERA:<br>24123) | 01/01/2000     | 1. Comune: Piobbico (ATO 1 -<br>MARCHE NORD PESARO E<br>URBINO)<br>• Depurazione, Gestione                                                               |         | Mancata dichiarazione<br>controparte | Valutazione disabilitata            |
| Acquisizione         | Acquisizione parziale<br>attività d'azienda | PIVA: 345345777 -<br>Gestore3 (ID ARERA:<br>24123) | 24,08/2018     | 1. Comune: Acqualagna (ATO 1<br>- MARCHE NORD PESARO E<br>URBINO)<br>• Acquedotto -<br>Distribuzione                                                     | -       | Mancata dichiarazione<br>controparte | Valutazione disabilitata            |
| Cessione             |                                             |                                                    |                | -                                                                                                    |         |                                      |                                     |
| Acquisizione         |                                             |                                                    |                |                                                                                                    |         |                                      |                                     |
| Cessione             | Cessione parziale<br>attività d'azienda     | PIVA: 567567777 -<br>Gestore5 (ID ARERA:<br>24127) | 01/01/2018     | 1. Comune: Fratte Rosa (ATO 1<br>- MARCHE NORD PESARO E<br>URBINO)<br>o Acquedotto -<br>Distribuzione. Gestione                                          | •       | Mancata dichiarazione<br>controparte | Valutazione disabilitata            |

# Figura 3.47: Elenco Acquisizioni/Cessioni

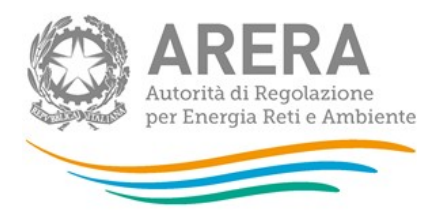

# 3.2.2.1 Valutazione acquisizioni/cessioni

L'EgA può effettuare diverse azioni durante la valutazione delle acquisizioni/cessioni (figura 3.48):

- <u>approvazione totale</u>: avviene premendo il bottone "Approva" posto in fondo alla pagina. In questo modo si dichiara che sia l'acquisizione sia la cessione sono corrette;
- <u>approvazione acquisizione</u>: avviene premendo il bottone "Approva" posto in corrispondenza dell'acquisizione. In questo modo si dichiara che l'acquisizione inserita dal Gestore acquirente è corretta.
- <u>approvazione cessione</u>: avviene premendo il bottone "Approva" posto in corrispondenza della cessione. In questo modo si dichiara che la cessione inserita dal Gestore cedente è corretta.
- <u>eliminazione totale</u>: avviene premendo il bottone "Elimina" posto in fondo alla pagina.
   In questo modo si elimina sia l'acquisizione, sia la cessione che hanno inserito i Gestori.
- <u>eliminazione acquisizione</u>: avviene premendo il bottone "Elimina" posto in corrispondenza dell'acquisizione. In questo modo si elimina l'acquisizione inserita dal Gestore acquirente.
- <u>eliminazione cessione</u>: avviene premendo il bottone "Elimina" posto in corrispondenza della cessione. In questo modo si elimina la cessione inserita dal Gestore cedente.
- <u>inserimento nuova versione</u>: avviene premendo il bottone "Inserisci nuova versione" posto in fondo alla pagina. In questo modo è possibile dichiarare una nuova data di validità, nuovi comuni e servizi per l'acquisizione/cessione che si sta valutando (figura 3.51).

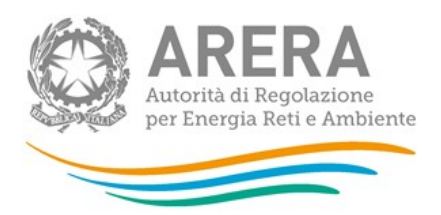

 <u>inserimento controparte</u>: in caso di variazione verso un soggetto non censito presso l'Anagrafica Operatori, l'EgA è obbligato a inserire la variazione che avrebbe dovuto inserire tale soggetto.

ATTENZIONE: le azioni sopra descritte non sono necessariamente visibili per ogni acquisizione/cessione che si valuta.

| Acquisizione:                                                                                                    | Cessione:                                                                                                    |
|----------------------------------------------------------------------------------------------------|----------------------------------------------------------------------------------------------------|
| Acquisizione parziale attività d'azienda per<br>e Acquedotto - Distribuzione<br>e Fognatura - Nera e Mista<br>Data validità variazione: 01/01/2016<br>SOGGETTO CHE HA DICHIARATO L'ACQUISIZIONE:<br>Partita IVA: 123123777<br>Ragione Sociale: Gestore1<br>Id ARERA: 24121 | Cessione parziale attività d'azienda per<br>• Acquedotto - Distribuzione<br>• Fognatura - Nera e Mista<br>• Depurazione<br>Data validità variazione: 01/01/2016<br>SOGGETTO CHE HA DICHIARATO LA CESSIONE:<br>Partita IVA: 345345777<br>Ragione Sociale: Gestore3<br>Id ARERA: 24123 |
| nuni e servizi oggetto dell'acquisizione:                                                                                                    | Comuni e servizi oggetto della cessione:                                                                                                    |
| Comune: Fossombrone (ATO 1 - MARCHE NORD PESARO E URBINO)<br>o Acquedotto - Distribuzione, Affidamento<br>o Fognatura - Nera e Mista, Affidamento                                                                                                    | Comune: Pesaro (ATO 1 - MARCHE NORD PESARO E URBINO)<br>o Fognatura - Nera e Mista, Gestione                                                                                                    |
| Comune: Pesaro (ATO 1 - MARCHE NORD PESARO E URBINO)<br>o Fognatura - Nera e Mista, Gestione                                                                                                    |                                                                                                    |
| ✓ Approva                                                                                                    | 🗸 Approva, 🖀 Elim                                                                                                    |
|                                                                                                    | 🕼 Inserisci nuova versione 🍵 Elimina 🛛 « Ann                                                                                                    |

| Autorità di Regolazione per Energia Reti e Ambiente | 🛓 Manuale Utente |
|-----------------------------------------------------|------------------|

#### Figura 3.48: acquisizione/cessione da valutare

In caso di valutazione di variazione verso un soggetto non censito, si possono verificare due casistiche:

1. Gestore non censito in AO e non presente in ATID; in questo caso è necessario censire il Gestore prima di poterlo individuare comea controparte di un trasferimento;

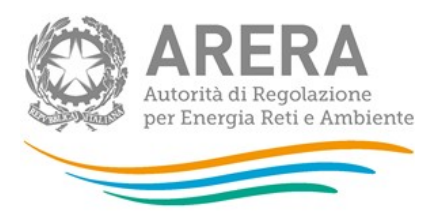

#### Censimento soggetto e dichiarazione dei servizi utili alla compilazione dell'acquisizione

| Inserire i dati mancanti del soggetto<br>dichiarata dal gestore. | Dati societa<br>o non censito. La Parti | ari società non censita:<br>ta IVA e la Ragione Sociale derivano dalla varia | zione societaria  | Variazione societaria inserita dal gestore. I vincoli presenti nella co<br>gestore in questa variazione. Tenere presente che non possono ess<br>contronsette: | societaria<br>mpilazione di questa pagina sono dovuti ai dati dichiarati dal<br>erre selezionati nella dichiarazione di acquisizione/cessione |
|------------------------------------------------------------------|-----------------------------------------|------------------------------------------------------------------------------|-------------------|----------------------------------------------------------------------------------------------------|----------------------------------------------------------------------------------------------------|
|                                                                  | Partita IVA                             | 2222222222                                                                   |                   | i servizi che hanno data di inizio maggiore della data validità     eventuali servizi inseriti dal gestore per cui non viene inserita                         | della variazione;<br>una data di inizio.                                                                                                    |
| F                                                                | Ragione Sociale<br>Email                | 2222222222                                                                   | @                 | Cessione parziale atti                                                                                                    | vità d'azienda per<br>azione                                                                                                    |
|                                                                  | PEC                                     |                                                                              | @                 | Data validità variaz                                                                                                    | ione: 23/11/2021                                                                                                    |
| CA                                                               | AP (Sede legale)                        |                                                                              |                   | SOGGETTO<br>Partita IVA: 21                                                                                                    | CENSITO<br>111987000                                                                                                    |
| Citt                                                             | tà (Sede legale)                        |                                                                              |                   | Ragione Sociale: 0987654321                                                                                                    |                                                                                                    |
| Indirizz                                                         | zo (Sede legale)                        |                                                                              |                   | IU AKEN                                                                                                    | 1 3330                                                                                                    |
| Inserire eventuali comuni d                                      | li cui il gestore n<br><sup>Cor</sup>   | on censito è gestore o affidatario co<br>nune Selezionare un comune          | n le date di iniz | io (facoltativo)                                                                                                    | Aggiung comune                                                                                                    |
| Comune                                                           |                                         | Acquedotto - Distribuzione                                                   |                   | Fognatura nera e mista                                                                                                    | Depurazione                                                                                                    |
|                                                                  |                                         |                                                                              |                   |                                                                                                    | Salva e prosegui con la compilazione dell'acquisizione                                                                                        |

Figura 3.49: censimento Gestore non censito AO e ATID

2. Gestore non censito in AO, ma presente in ATID, in questo caso è possibile procedere con l'inserimento della controparte.

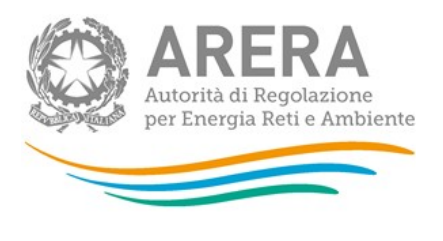

Anagrafica Territoriale del Servizio Idrico Integrato (ATID) 🛛 Collegamenti 👻 Gestione acquisizioni/cessioni 👻 Gestione dichiarazioni 👻 🧟 👻 🚊 Massazza Giannetto

#### Cessione per la società non censita PIVA: 13081984 - GestoreATID

| ariazione soci | etaria e soggetto che ha dichiarato l'acquisizione |
|----------------|----------------------------------------------------|
|                | Acquisizione parziale attività d'azienda per       |
|                | <ul> <li>Acquedotto - Distribuzione</li> </ul>     |
|                | Data validità variazione: 01/01/2016               |
|                | SOGGETTO DICHIARANTE:                              |
|                | Partita IVA: 676767777                             |
|                | Ragione Sociale: Gestore6                          |
|                | Id ARERA: 24130                                    |

Comuni e servizi oggetto dell'acquisizione:

|                       | Dichiarazione dei comuni e servizi oggetto della cessione |             |                   |             |                 |                  |  |
|-----------------------|-----------------------------------------------------------|-------------|-------------------|-------------|-----------------|------------------|--|
|                       | Cessione parziale attività d'azienda                      |             |                   |             |                 |                  |  |
|                       |                                                           | Da          | ta validità:      |             |                 |                  |  |
|                       |                                                           | 01/01/2     | 016               |             |                 |                  |  |
|                       | Comune Selezionare un                                     | comune      |                   | • 4         | Aggiungi comune |                  |  |
| Comune                | Acquedotto - Distribuzione                                | Fogna       | tura nera e mista | Dep         | ourazione       |                  |  |
| Cesana<br>Torinese    | Affidamento 01/01/2016                                    | Affidamento | 01/01/2016        | Affidamento | 01/01/2016      | TRIMUOVI         |  |
|                       |                                                           |             |                   |             |                 | Saiva Annulla    |  |
| Autorità di Regolazio | one per Energia Reti e Ambiente                           |             |                   |             |                 | 🛓 Manuale Utente |  |

#### Figura 3.50: inserimento controparte per Gestore non censito

Una volta valutata un'acquisizione/cessione non sarà più possibile apportare modifiche (figura 3.51), a meno che ARERA non sblocchi tale dichiarazione.

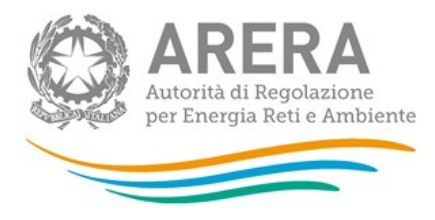

| Valutazione acquisizione/cessione                                                                                                    | Visualizza valutazione ARERA                                                                                                    |                                                           |  |
|----------------------------------------------------------------------------------------------------|----------------------------------------------------------------------------------------------------|-----------------------------------------------------------|--|
| Valuta<br>Acq                                                                                                    | zione del trasferimento:<br>uisizione approvata                                                                                                    |                                                           |  |
| Acquisizione:<br>Variazione societaria e soggetto che ha dichiarato l'acquisizione:                                                                                                    | Variazione societaria e s                                                                                                    | Cessione:<br>soggetto che ha dichiarato la cessione:      |  |
| Acquisizione parziale attività d'azienda per<br>• Acquedotto - Distribuzione<br>• Fognatura - Nera e Mista<br>• Depurazione<br>Data validità variazione: 01/01/2016<br>SOGGETTO CHE HA DICHIARATO L'ACQUISIZIONE:<br>Partita IXA: 676/67777<br>Ragione Sociale: Cestore6<br>Id ARERA: 24130 | Cessione parziale attività d'azienda per<br>• Acquedotto - Distribuzione<br>• Fognatura - Nera e Mista<br>• Depurazione<br>Data validità variazione: 01/01/2018<br>SOGGETTO CHE HA DICHIARATO LA CESSIONE:<br>Partita IVA: 567567777<br>Ragione Sociale: Gestore's<br>Li ARERA: 24127 |                                                           |  |
| Comuni e servizi oggetto dell'acquisizione:                                                                                                    | Comuni e servizi oggett                                                                                                    | tto della cessione:                                       |  |
| Comune: Fratte Rosa (ATO 1 - MARCHE NORD PESARO E URBINO)<br>o Acquedotto - Distribuzione, Gestione                                                                                                    | Comune: Fratte Rosa (AT<br>o Acquedotto - Distrit                                                                                                    | TO 1 - MARCHE NORD PESARO E URBINO)<br>Ibuzione, Gestione |  |
|                                                                                                    |                                                                                                    | < Indietro                                                |  |

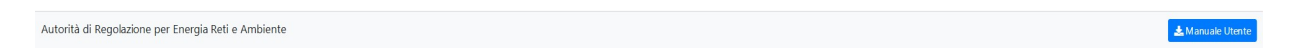

# Figura 3.51: Trasferimento valutato

In caso si scelga di inserire una nuova versione dell'acquisizione/cessione, verrà richiesto l'inserimento di ulteriori informazioni.

Cliccando "Inserisci nuova versione", il sistema presenterà la form visibile nella figura 3.52 e verrà richiesto di scegliere se precaricare i dati (cioè i comuni e servizi inseriti dal Gestore che ha inserito la variazione) da:

- Acquisizione
- Cessione
- Nessuna delle due

è inoltre possibile, tramite il campo calendario, inserire una data diversa per il trasferimento.

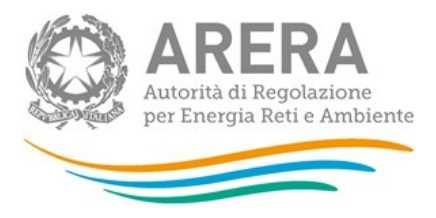

# Inserisci trasferimento

Non sarà possibile modificare le variazioni societarie, ma solo i comuni e i servizi oggetto del trasferimento.

Scegliere se precaricare i comuni e i servizi dall'acquisizione, dalla cessione o da nessuna delle due.

- Acquisizione
- Cessione
- Nessuna delle due

Indicare la data di validità del trasferimento (se non viene selezionata nessuna data di validità, verrà considerata la data di validità della cessione)

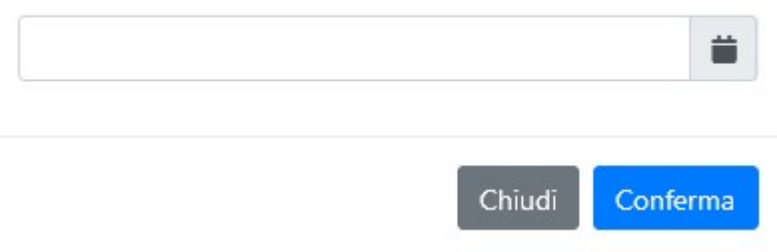

#### Figura 3.52: Inserimento nuovo trasferimento

Nella nuova versione, figura 3.53, è possibile aggiungere comuni e servizi. Non vi sono controlli se i servizi selezionati sono collegati alle variazioni societarie inserite in Anagrafica Operatori.

×

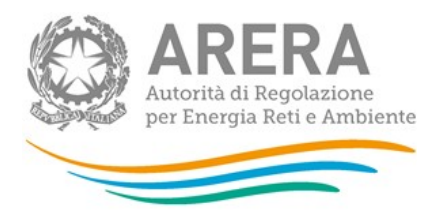

#### Valutazione acquisizione/cessione

| Acquisizione:<br>Variazione societaria e soggetto che ha dichiarato l'acquisizione<br>Acquisizione parziale attività d'azienda per<br>• Acquedotto - Distribuzione<br>• Fognatura - Nera e Mista<br>Data validità variazione: 01/01/2016<br>SOGGETTO CHE HA DICHIARATO L'ACQUISIZIONE:<br>Paritia IVA: 123123777<br>Ragione Sociale: Gestore 1<br>Id ARERA: 24121 |                            | Cessione:<br>Variazione societaria e soggetto che ha dichiarato la cessione:<br>Cessione parziale attività d'azienda per<br>• Acquedoto - Distribuzione<br>• Fognatura - Nera e Mista<br>• Depurazione<br>Data validità variazione: 01/01/2016<br>SOGGETTO CHE HA DICHARATO LA CESSIONE:<br>Partita IVA: 345345777<br>Ragione Sociale: Gestore3<br>Id ARERA: 24123 |                                       |                        |                          |
|----------------------------------------------------------------------------------------------------|----------------------------|----------------------------------------------------------------------------------------------------|---------------------------------------|------------------------|--------------------------|
| Comuni e servizi oggo                                                                                                    | etto dell'acquisizione:    |                                                                                                    | Comuni e servizi oggetto della cessio | ne:                    |                          |
| Comune: Fossombrone (ATO 1 - MARCHE NORD PESARO E URBINO)<br>o Aquedotto - Distribuzione, Affidamento<br>o Fognatura - Nera e Mista, Affidamento<br>Comune: Pesaro (ATO 1 - MARCHE NORD PESARO E URBINO)<br>o Fognatura - Nera e Mista, Gestione                                                                                                    |                            | Comune: Pesaro (ATO 1 - MARCHE NORD<br>o Fognatura - Nera e Mista, Gestione                                                                                                    | PESARO E URBINO)                      |                        |                          |
|                                                                                                    |                            | Dichiarazione EGA                                                                                                    | su acquisizione/cessione              |                        |                          |
|                                                                                                    | Comune Selezionare un      | comune                                                                                                    |                                       | Aggiungi comune        |                          |
| Comune                                                                                                    | Acquedotto - Distribuzione |                                                                                                    | Fognatura nera e mista                | Depurazione            |                          |
|                                                                                                    |                            | Gestione                                                                                                    | 01/01/2016                            |                        |                          |
| Pesaro                                                                                                    | Pesaro                     |                                                                                                    | 01/01/2016                            |                        | 👕 Rimuovi                |
|                                                                                                    |                            |                                                                                                    |                                       | 🔒 Salva nuova versione | C Annulla nuova versione |

Autorità di Regolazione per Energia Reti e Ambiente

#### Figura 3.53: Compilazione nuovo trasferimento

ATTENZIONE: dopo aver salvato la nuova versione non sarà possibile modificare e la dichiarazione in stato di pending passerà alla valutazione di ARERA.

🛃 Manuale Utente

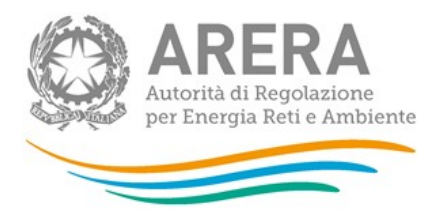

# 3.3 Notifiche

Cliccando sulla campanellina è possibile visualizzare le notifiche che riguardano dichiarazioni, acquisizioni e cessioni collegate ai comuni di propria competenza.

Nella figura 3.54 sono mostrate le notifiche visibili cliccando sulla campanellina e che riguardano le ultime 3 notifiche ricevute, cliccando sulla riga: "Mostra tutte" viene mostrata la pagina visibile nella figura 3.55 con lo storico di tutte le notifiche.

|    | Notifiche                                           |   |
|----|-----------------------------------------------------|---|
| *  | Approvazione dichiarazione -<br>Baldissero Torinese | ĺ |
|    | 11/07/2018                                          | 1 |
| ×. | Approvazione dichiarazione -<br>Bricherasio         |   |
|    | 11/07/2018                                          |   |
| ×. | Approvazione dichiarazione -<br>Bruino              |   |
|    | 10/07/2018                                          |   |

# Figura 3.54: Notifiche

| 🎡 Anagra             | afica territoriale idrica  |                                                                                             | Gestione dichiarazioni 👻 🌲 🖛 🌡 The Ambito |
|----------------------|----------------------------|---------------------------------------------------------------------------------------------|-------------------------------------------|
| Le<br>Elenco delle r | tue notifiche              |                                                                                             |                                           |
|                      | Aggiornamento fase porting | Mancano 2 giorni alla fine della fase di approvazione dell'EGA (data scadenza: 27/05/2018). | 25/05/2018                                |

# Figura 3.55: mostra tutte le notifiche

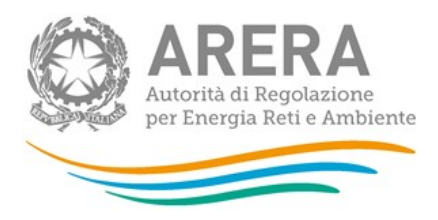

# 3.4 Comunicazioni

ARERA può avviare una comunicazione verso il Gestore relativa a una specifica dichiarazione; tale comunicazione verrà evidenziata con una mail di notifica.

Il numero posto di fianco alla busta (vedi figura 3.56) indica il numero di comunicazioni da leggere. Cliccando tale icona, si apre il menu che riporta le ultime comunicazioni o la possibilità di mostrarle tutte, vedi figura 3.57.

| Anagrafich | 🝷 Gestione dichiarazioni 🝷 🐥 🝷 🖂                         | - |
|------------|----------------------------------------------------------|---|
|            | Comunicazioni                                            |   |
|            | Autorità di Regolazione per Energia<br>Reti e Ambiente   | • |
| 2          | ATID (del. 320/2018/E/idr) -<br>Comune di Caprie         |   |
|            | 11/07/2018 18:03:05                                      |   |
|            | Autorità di Regolazione per Energia<br>Reti e Ambiente   |   |
| 2          | ATID (del. 320/2018/E/idr) -<br>Comune di Bobbio Pellice |   |
|            | 11/07/2018 17:26:31                                      | Ŧ |
|            | Mostra tutte                                             |   |

# Figura 3.56: Comunicazioni

Cliccando su una comunicazione, il sistema porta direttamente a quella selezionata, altrimenti con il pulsante "Mostra tutte" si visualizzerà la pagina "Le tue comunicazioni" e da lì si potrà selezionare la comunicazione oggetto di interesse (vedi figura 3.57).

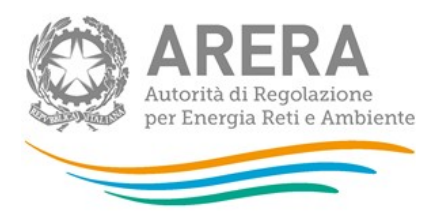

#### 🖬 Le tue comunicazioni

| Data ultimo<br>messaggio | Destinatario                                                                                                    | Ultimo scrivente                                             | Oggetto                                               |
|--------------------------|----------------------------------------------------------------------------------------------------|--------------------------------------------------------------|-------------------------------------------------------|
| 11/07/2018 18:03:05      | Ragione Sociale         GESTORE TORINO           Partita Iva         00000540017           Id Soggetto         17770                             | Autorità di<br>Regolazione per<br>Energia Reti e<br>Ambiente | ATID (del. 320/2018/E/dr) - Comune di Caprie          |
| 11/07/2018 17:26:31      | Ragione Sociale<br>GESTORE TORINO<br>Partita Iva<br>00000540017<br>Id Soggetto<br>17770                                                          | Autorità di<br>Regolazione per<br>Energia Reti e<br>Ambiente | ATID (del. 320/2018/E/dr) - Comune di Bobbio Pellice  |
| 11/07/2018 17:26:31      | Ragione Sociale         Sociale           GESTORE TORINO         Partia Iva           00000540017         Id Soggetto           17770         14 | Autorità di<br>Regolazione per<br>Energia Reti e<br>Ambiente | ATID (del. 320/2018/E/idr) - Comune di Bobbio Pellice |

#### Figura 3.57: Le tue comunicazioni

È possibile rispondere a ciascuna comunicazione selezionandola e cliccando successivamente il bottone "Rispondi" (Figura 3.58)

#### ATID (del. 320/2018/E/idr) - Comune di Caprie

Ultima comunicazione inviata in data 11/07/2018 18:03:05

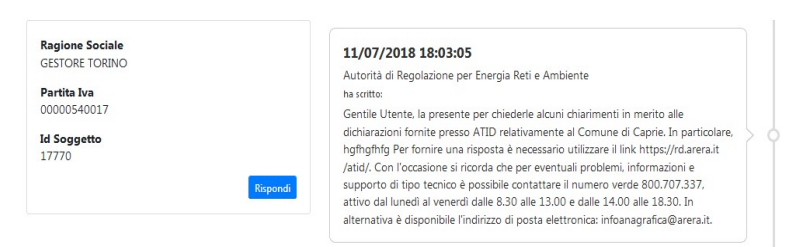

Figura 3.58: Rispondi

Indietro

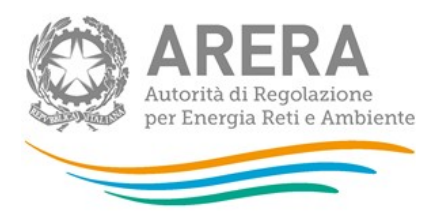

# 4 Richiesta di informazioni

Per eventuali informazioni e supporto di tipo tecnico è possibile contattare il numero verde

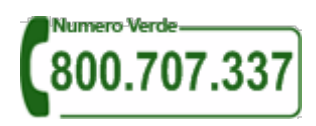

attivo dal lunedì al venerdì dalle 8.30 alle 13.00 e dalle 14.00 alle 18.30.

In alternativa è disponibile l'indirizzo di posta elettronica: <u>infoanagrafica@arera.it</u> Dall'estero è possibile chiamare il numero 080–3495580.

Nelle e-mail è sempre necessario indicare ragione sociale e P.IVA del soggetto per il quale si sta inviando la richiesta e un recapito telefonico del referente.